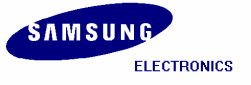

**%** We substitute Installation Manual of SMDK2416 for SMDK2450 because those are exactly same.

# Installation Manual for SMDK2450 (Windows CE 5.0)

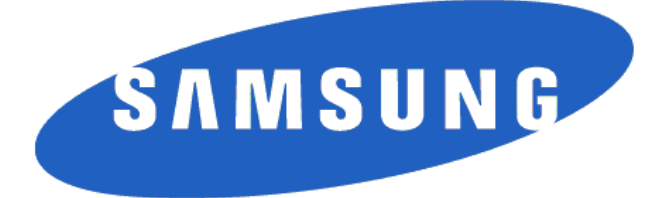

AP Development, System LSI Public Property of Samsung Electronics Co., Ltd.

1627841216859684

이혁050024261223106182 20080724093701

#### Installation Manual for SMSK2450 (Windows CE 5.0) Copyright © 2008 Samsung Electronics Co, Ltd. All Rights Reserved.

Though every care has been taken to ensure the accuracy of this document, Samsung Electronics Co, Ltd. cannot accept responsibility for any errors or omissions or for any loss occasioned to any person, whether legal or natural, from acting, or refraining from action, as a result of the information contained herein. Information in this document is subject to change at any time without obligation to notify any person of such changes.

Samsung Electronics Co, Ltd. may have patents or patent pending applications, trademarks copyrights or other intellectual property rights covering subject matter in this document. The furnishing of this document does not give the recipient or reader any license to these patents, trademarks copyrights or other intellectual property rights.

No part of this document may be communicated, distributed, reproduced or transmitted in any form or by any means, electronic or mechanical or otherwise, for any purpose, without the prior written permission of Samsung Electronics Co, Ltd.

The document is subject to revision without further notice.

All brand names and product names mentioned in this document are trademarks or registered trademarks of their respective owners.

Contact Address

Samsung Electronics Co., Ltd. San #24 Nongseo-Ri, Giheung-EUP, Yongin- City, Gyeonggi-Do, Korea C.P.O Box #37, Suwon 449-900 Home Page: <u>http://www.samsungsemi.com</u>

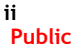

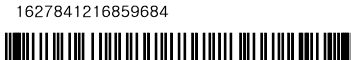

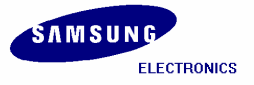

### **Revision History**

| Date       | Version | Author     | Amendment         |
|------------|---------|------------|-------------------|
| 2008.06.19 | 0.1     | WINCE Team | Preliminary draft |
|            |         |            |                   |
|            |         |            |                   |
|            |         |            |                   |
|            |         |            |                   |
|            |         |            |                   |

### Contents

| 1 | OVERVIEW                                             | 1  |
|---|------------------------------------------------------|----|
| 2 | COPYING BSP AND SETTING UP PLATFORM BUILDER          | 2  |
| 3 | CREATING A NEW PLATFORM                              | 7  |
| 4 | BUILDING OS IMAGE – WITHOUT KITL                     | 16 |
| 5 | RUNNING NK.NB0 IMAGE                                 |    |
| 6 | FUSING WINDOWS CE IMAGE ON SMC VIA USB (USING UBOOT) |    |
| 7 | BUILDING AND RUNNING NK.BIN OS IMAGE – WITH KITL     | 49 |
|   | 7.1 USB Serial KITL                                  | 52 |

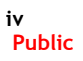

AP Development, System LSI.

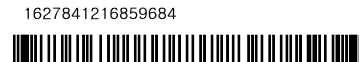

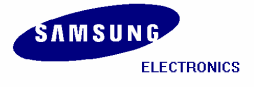

### Figures

| Figure | 2-1 Source Files                                               | .2  |
|--------|----------------------------------------------------------------|-----|
| Figure | 2-2 Platform Builder Window                                    | . 3 |
| Figure | 2-3 Opening Manage Catalog Items Window                        | .4  |
| Figure | 2-4 Manage Catalog Items Window                                | . 5 |
| Figure | 2-5 Import Catalog Items Window                                | . 5 |
| Figure | 2-6 Manage Catalog Items Window after Adding SMDK2450.cec File | .6  |
| Figure | 2-7 Catalog window in Platform Builder                         | .6  |
| Figure | 3-1 Creating New Platform                                      | .7  |
| Figure | 3-2 Platform Wizard - Step 1                                   | . 8 |
| Figure | 3-3 New Platform Wizard - Step 2                               | .9  |
| Figure | 3-4 New Platform Wizard - Step 3                               | 10  |
| Figure | 3-5 New Platform Wizard - Step 4                               | 11  |
| Figure | 3-6 New Platform Wizard - Step 5                               | 12  |
| Figure | 3-7 New Platform Wizard - Step 6                               | 13  |
| Figure | 3-8 New Platform Wizard - Step                                 | 14  |
| Figure | 3-9 New Platform Wizard - Step 8                               | 15  |
| Figure | 4-1 New Platform Items                                         | 16  |
| Figure | 4-2 Adding FAT File System to the Platform                     | 17  |
| Figure | 4-3 Somes which you should add to OS DesignFigure 4-3          | 18  |
| Figure | 4-4 Somes which you should add to OS Design                    | 19  |
| Figure | 4-5 Some which you should add to OS Design                     | 20  |
| Figure | 4-6 Some which you should add to OS Design                     | 21  |
| Figure | 4-7 Platform Settings                                          | 22  |
| Figure | 4-8 Selecting Language in the Platform Settings Window         | 23  |
| Figure | 4-9 Removing KITL Setting in the Platform Settings Window      | 24  |
| Figure | 4-10 Build and Sysgen                                          | 25  |
| Figure | 4-11 Building Process                                          | 26  |
| Figure | 4-12 After Building the OS Image                               | 27  |
| Figure | 5-1 Jumper Setting for crystal                                 | 28  |
| Figure | 5-2 Jumper Setting for SDR Memory                              | 28  |
| Figure | 5-3 Jumper Setting for DDR Memory                              | 29  |
| Figure | 5-4 Switch Setting on CPU board for AMD flash boot             | 29  |
| Figure | 5-5 DNW Window                                                 | 30  |
| Figure | 5-6 UART/USB Options                                           | 31  |
| Figure | 5-7 DNW Window after Board Power ON                            | 32  |
| Figure | 5-8 SDRAM Test                                                 | 32  |
| Figure | 5-9 Download & Run                                             | 33  |
| Figure | 5-10 Selecting NK.nb0 for Download                             | 33  |
| Figure | 5-11 Downloading Status of NK.nb0                              | 35  |
| Figure | 6-1 Jumper Setting for crystal                                 | 36  |
| Figure | 6-2 Jumper Setting for SDR Memory                              | 36  |
| Figure | 6-3 Jumper Setting for DDR Memory                              | 37  |
| Figure | 6-4 Switch Setting on CPU board for AMD flash boot             | 37  |
| Figure | 6-5 DNW Window                                                 | 38  |
| Figure | 6-6 UART/USB Options                                           | 39  |
| Figure | 6-7 DNW Window after Board Power ON                            | 40  |
| Figure | 6-8 Selecting EBOOT.nb0 for Download                           | 41  |
| Figure | 6-9 After EBOOT.nb0 Download                                   | 41  |
| Figure | 6-10 USB Boot Loader Configurations                            | 42  |
| Figure | 6-11 Selecting StepIdr.nb0 for Download                        | 43  |
| Figure | 6-12 Messages via UART Port after StepIdr.nb0 Download         | 43  |

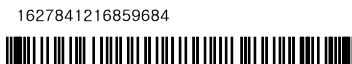

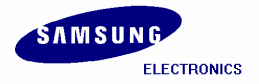

| Figure | 6-13 USB Boot Loader Configurations                         | 44 |
|--------|-------------------------------------------------------------|----|
| Figure | 6-14 Selecting EBOOT.bin for Download                       | 45 |
| Figure | 6-15 Messages via UART Port after eboot.bin Download        | 45 |
| Figure | 6-16 USB Boot Loader Configurations                         | 46 |
| Figure | 6-17 Selecting NK.bin for Download                          | 47 |
| Figure | 6-18 Messages via UART Port during NK.bin Download          | 47 |
| Figure | 6-19 Switch setting for Pure NAND card booting              | 48 |
| Figure | 7-1 Platform Settings 1                                     | 49 |
| Figure | 7-2 Platform Settings 2                                     | 50 |
| Figure | 7-3 Platform Setting for KITL                               | 51 |
| Figure | 7-4 Build and Sysgen                                        | 52 |
| Figure | 7-5 Selecting Connectivity Options                          | 54 |
| Figure | 7-6 Target Device Connectivity Options Window               | 55 |
| Figure | 7-7 Messages via UART Port after NK.nb0 Download            | 56 |
| Figure | 7-8 Attach Device                                           | 57 |
| Figure | 7-9 Platform Builder Window after USB Serial KITL connected | 58 |

AP Development, System LSI.

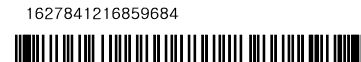

### 1 Overview

This Installation Manual guides you to install the Samsung S3C2450 Windows CE 5.0 BSP.

The manual explains the following topics:

- Copying BSP and Setting up Platform Builder
- Creating a New Platform
- Building OS Image Without KITL
- Fusing WinCE Image via Ethernet

A detailed explanation of each topic is explained in the following chapters.

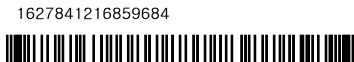

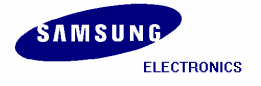

# 2 Copying BSP and Setting up Platform Builder

In this chapter, you can understand how to copy the Samsung S3C2450 Windows CE 5.0 BSP and setup the Platform Builder.

1. To start the BSP installation, copy SMDK2450 BSP to X:\WINCE500\PLATFORM directory on your host PC. Make sure that the cec file and batch file in X:\WINCE500\PLATFORM\SMDK2450 directory has the same name as that of the BSP, i.e. smdk2450.cec and smdk2450.bat.

**Note:** If you want, you can use a different BSP directory name. But make sure that the cec file and batch file has the same name as that of the BSP directory name.

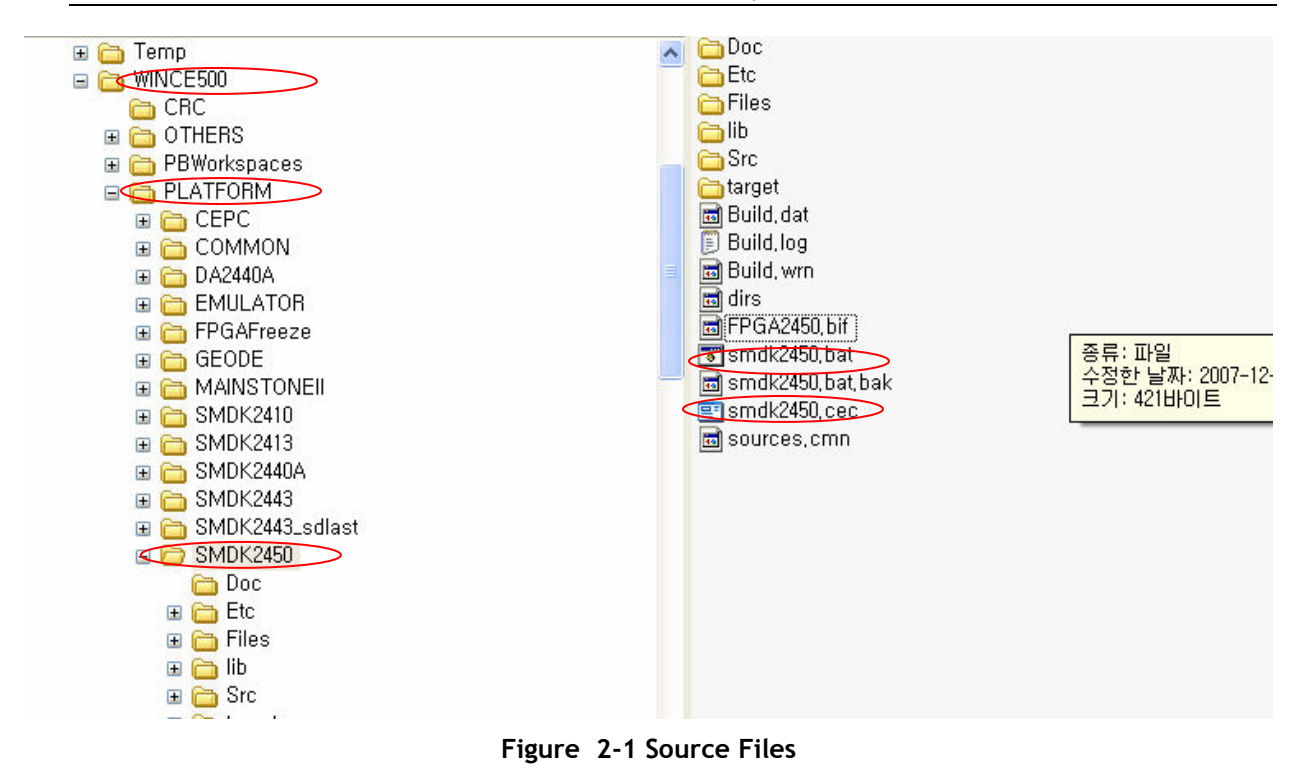

2. To start S3C2450 Windows CE 5.0 BSP Porting, on your host PC click Start, point to All Programs, point to Microsoft Windows CE 5.0 and then click on Platform Builder 5.0. The following window appears on your screen.

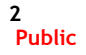

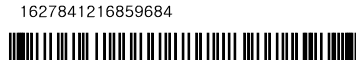

| 🕹 Platform Builder - [Welcome to Platform Builder]     | ]                 |               |                |                                                            |                      |       |
|--------------------------------------------------------|-------------------|---------------|----------------|------------------------------------------------------------|----------------------|-------|
| File Edit View Project Platform Target Build Project I | B <u>u</u> ild OS | <u>T</u> ools | <u>W</u> indow | Help                                                       |                      | BX    |
| 🖹 😂 🖬 🖉   X 🖻 🖻   오 • 오 • 🖪 🗖                          | <b>7 B</b>        |               |                |                                                            |                      | V 1   |
|                                                        |                   |               | # <b>X</b>     | Dt 🕘 🛛 🛛                                                   | 0 🗵                  | 2 🐔   |
| Start<br>Home<br>Getting Started                       |                   | ~             |                | Catalog<br>BSPs<br>Core OS<br>Device Drive<br>Platform Mar | ers<br>nager         |       |
| Build Debug Log Find in Files 1 Find in                | Files 2 /         | ,             |                |                                                            | <ul> <li></li> </ul> | × × × |
| Done                                                   |                   |               | Size:          | ~0 KB 🛓                                                    |                      | 1     |

Figure 2-2 Platform Builder Window

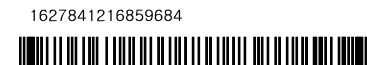

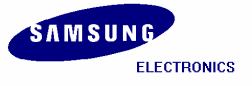

3. On the File menu, click Manage Catalog Items.... as shown in the figure below.

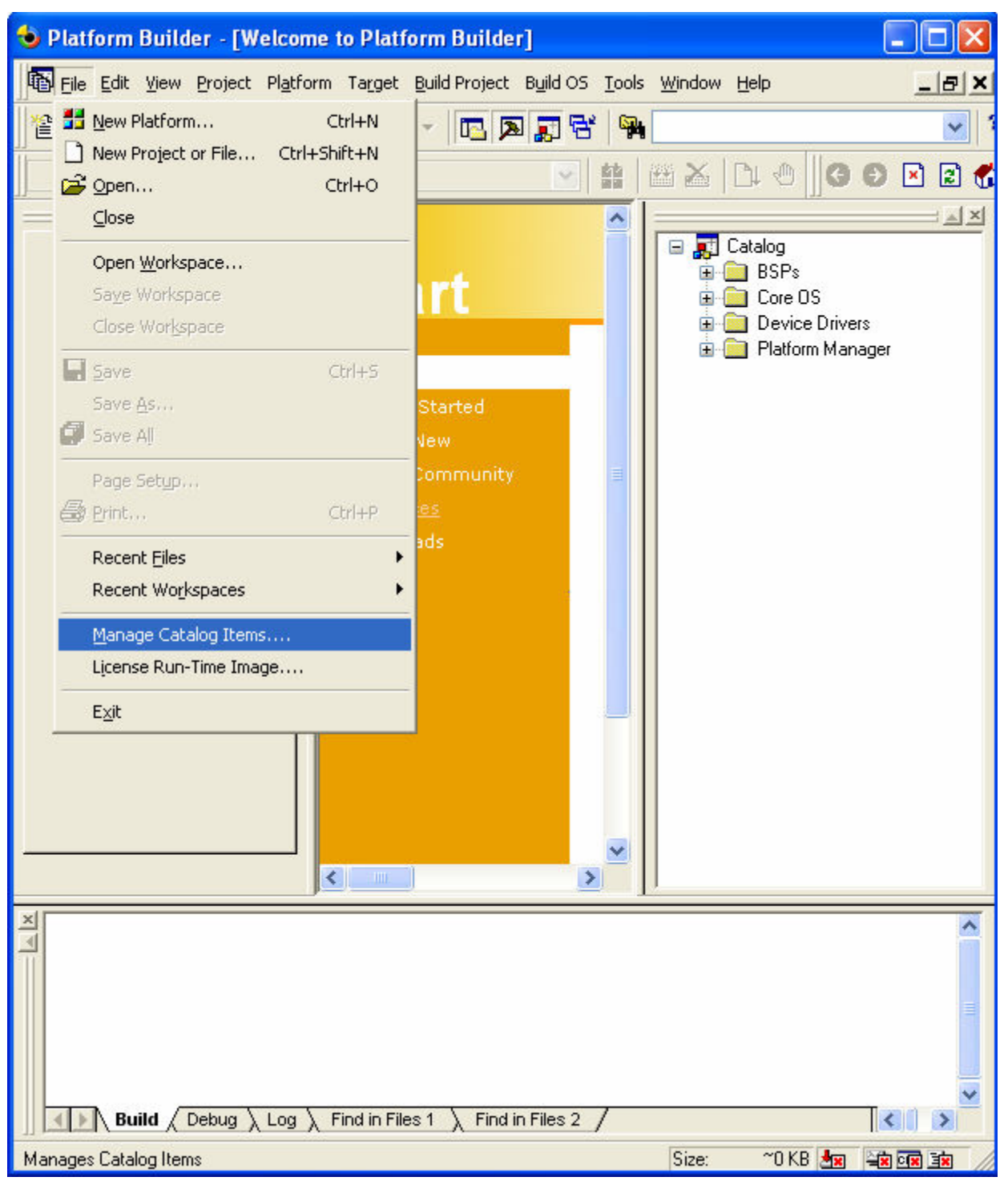

Figure 2-3 Opening Manage Catalog Items Window

Property of Samsung Electronics Co., Ltd.

AP Development, System LSI.

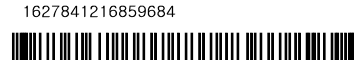

4. Manage Catalog Items window appears on your screen as shown below. Click Import... button.

| M | Manage Catalog Items         |         |           |                                    |   |               |  |
|---|------------------------------|---------|-----------|------------------------------------|---|---------------|--|
|   | Imported .cec <u>files</u> : |         |           |                                    |   |               |  |
|   | File                         | Version | Vendor    | Description                        | ^ | ОК            |  |
|   | generic.cec                  | 5.00    | Microsoft | Generic driver type declaration    |   |               |  |
|   | audio.cec                    | 5.00    | Microsoft | Audio Catalog Items                |   | Remove        |  |
|   | display.cec                  | 5.00    | Microsoft | Display Catalog Items              |   |               |  |
|   | 1394.cec                     | 5.00    | Microsoft | IEEE 1394 Driver Support           |   | Import        |  |
|   | keybmouse.cec                | 5.00    | Microsoft | Keyboard and Mouse Catalog Items   |   |               |  |
|   | netcard.cec                  | 5.00    | Microsoft | Ethernet Catalog Items             |   | Befresh       |  |
|   | irda.cec                     | 5.00    | Microsoft | IrDA Catalog Items                 |   | <u>noncan</u> |  |
|   | pomoia.cec                   | 5.00    | Microsoft | PCMCIA Catalog Items               |   |               |  |
|   | printing.cec                 | 5.00    | Microsoft | Printing and Printer Drivers       |   |               |  |
|   | serial.cec                   | 5.00    | Microsoft | Serial Port Catalog Items          |   |               |  |
|   | smartcard.cec                | 5.00    | Microsoft | Smart Card Support and Drivers     |   |               |  |
|   | storage.cec                  | 5.00    | Microsoft | Storage Device Support and Drivers |   |               |  |
|   | usb.cec                      | 5.00    | Microsoft | USB Catalog Items                  | ~ |               |  |
|   |                              | E 00    | 14° 6     |                                    |   |               |  |

Figure 2-4 Manage Catalog Items Window

5. Import Catalog Items window appears on your screen. Select SMDK2450.cec file from X:\WINCE500\PLATFORM\SMDK2450 directory and then click Open button.

| Import Catalog                     | ltems                                                     |                            |   |          |     |   |      | ? 🗙 |
|------------------------------------|-----------------------------------------------------------|----------------------------|---|----------|-----|---|------|-----|
| 찾는 위치(!):                          | 🗁 SMDK2450                                                | •                          | * | <b>G</b> | 1 🖻 | • |      |     |
| 내 최근 문서<br>(내 최근 문서<br>()<br>바탕 화면 | CDOC<br>Etc<br>Files<br>Ib<br>Src<br>Src<br>smdk2450, cec |                            |   |          |     |   |      |     |
| ()<br>내 문서                         |                                                           |                            |   |          |     |   |      |     |
| 내 컴퓨터                              |                                                           |                            |   |          |     |   |      |     |
| <b>S</b>                           |                                                           |                            |   |          |     |   |      |     |
| 내 네트워크 환경                          | 파일 이름( <u>N</u> ):                                        |                            |   |          |     | * | 열기(( | ))  |
|                                    | 파일 형식( <u>T</u> ):                                        | Catalog Item Files (*,cec) |   |          |     | * | 취소   | ;;  |

Figure 2-5 Import Catalog Items Window

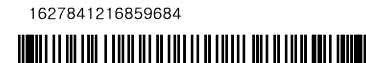

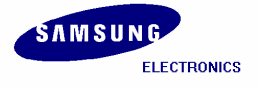

6. Now SMDK2450.cec is added to Imported .cec files: list in Manage Catalog Items window as shown in figure 2-6. Click Refresh button first and then OK click button.

| N | lanage Catal                                                                              | og Items                                     |                                                                            |                                                                                                    |          |                      |
|---|-------------------------------------------------------------------------------------------|----------------------------------------------|----------------------------------------------------------------------------|----------------------------------------------------------------------------------------------------|----------|----------------------|
|   | Imported , cec <u>f</u> ile                                                               | es:                                          |                                                                            |                                                                                                    |          |                      |
|   | File<br>dbau1500, cec<br>emulator, cec<br>geode, cec                                      | Version<br>5,00<br>5,00<br>5,00              | Vendor<br>Microsoft<br>Microsoft<br>Microsoft                              | Description<br>DBAu1500 BSP Catalog Items<br>Emulator BSP Catalog Items<br>Geode BSP Catalog Items                                                                            | <u> </u> | OK<br><u>R</u> emove |
|   | mainstoneii,<br>sg2_vr4131,<br>sg2_vr5500,<br>smdk2410,cec<br>platman,cec<br>coreos,cec   | 5,00<br>5,00<br>5,00<br>5,00<br>5,00<br>5,00 | Microsoft<br>Microsoft<br>Microsoft<br>Microsoft<br>Microsoft<br>Microsoft | Intel Mainstonell BSP Catalo<br>SG2_VR4131 BSP Catalog Ite<br>SG2_VR5500 BSP Catalog Ite<br>Samsung SMDK2410 Develop<br>Platform Manager Features<br>Windows CE Core OS comp  |          | Import,<br>Refresh   |
|   | wcetk, cec<br>sourcetags<br>clonemodul<br>netcfv2, cec<br>sqlmobile, cec<br>smdk2450, cec | 5,00<br>5,00<br>5,00<br>5,00<br>5,00<br>5,00 | Microsoft<br>Microsoft<br>Microsoft<br>Microsoft<br>Samsung                | Windows CE Test Nt Client<br>Source code information for t,<br>Catalog items that can be clo<br>NET Compact Framework 2,0<br>SQL Mobile support<br>A BSP for the Samsung SMD, |          |                      |

Figure 2-6 Manage Catalog Items Window after Adding SMDK2450.cec File

7. Look at Catalog\Third Party\BSPs directory on Catalog window. Confirm whether SMDK2450: ARMV4I BSP is added properly as shown below. If not added properly, then remove SMDK2450.cec file in the Imported .cec files: list from Manage Catalog Items window and then repeat steps 4-7 again.

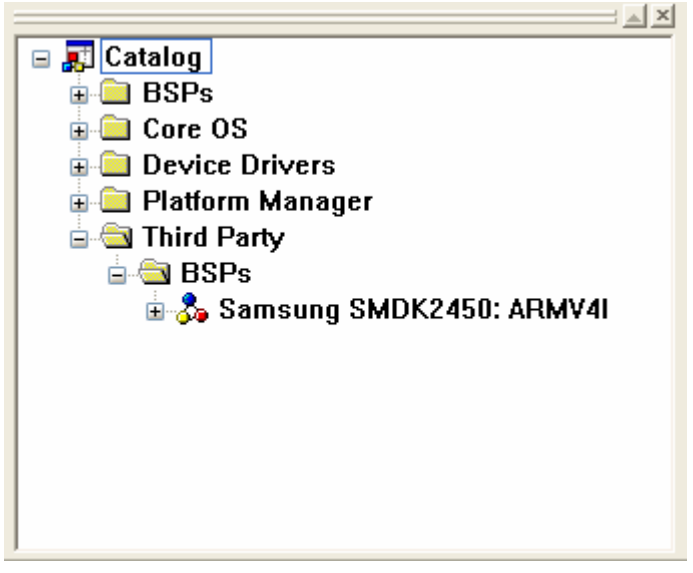

Figure 2-7 Catalog window in Platform Builder

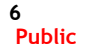

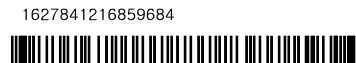

# 3 Creating a New Platform

In this chapter, you can understand how to create a new platform using the Platform Builder.

1. On the File menu in the Platform Builder window, click New Platform... as shown in figure 3-1.

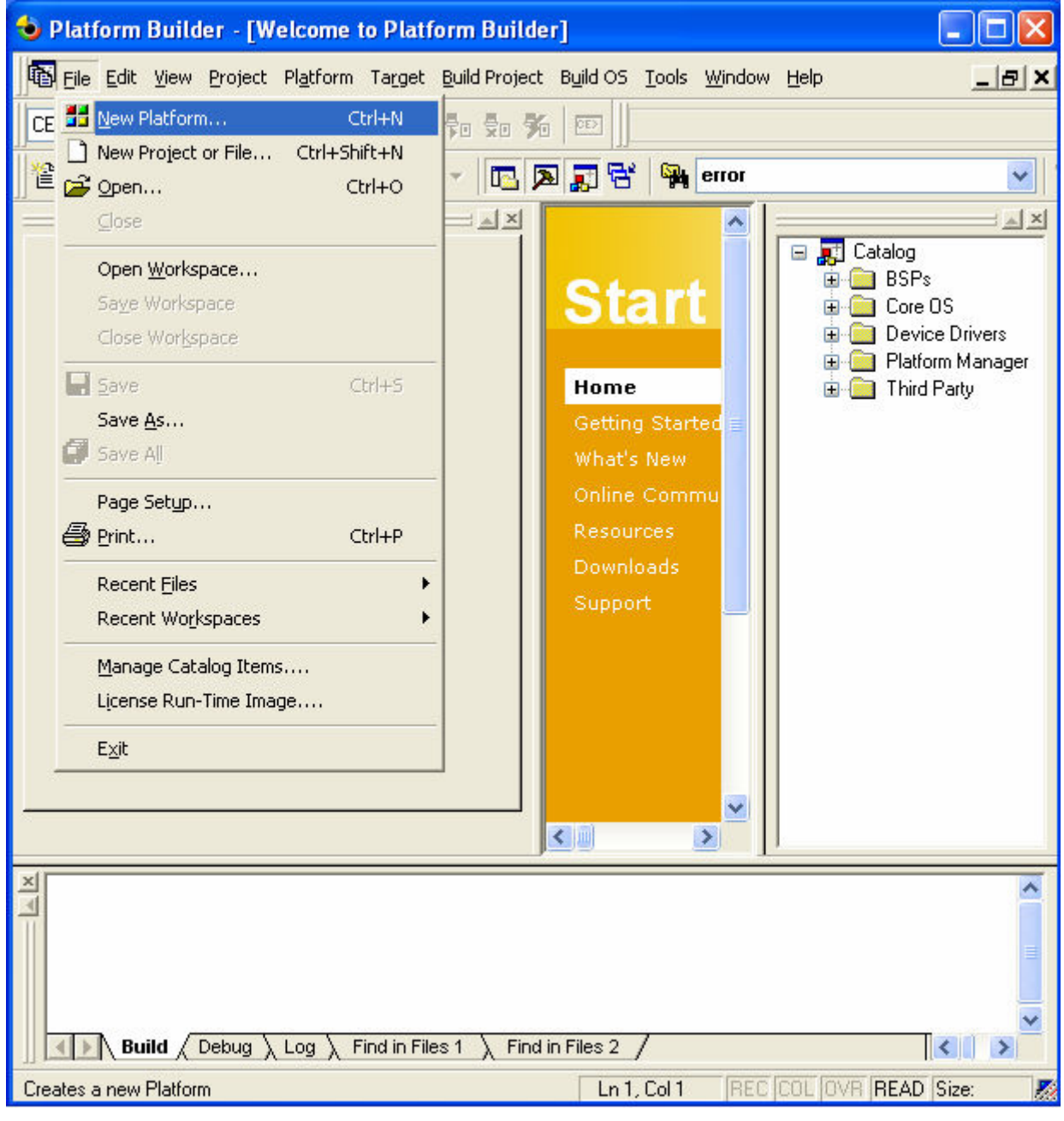

Figure 3-1 Creating New Platform

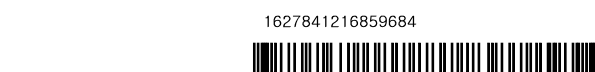

2. The following window appears on your screen. Click Next button to continue.

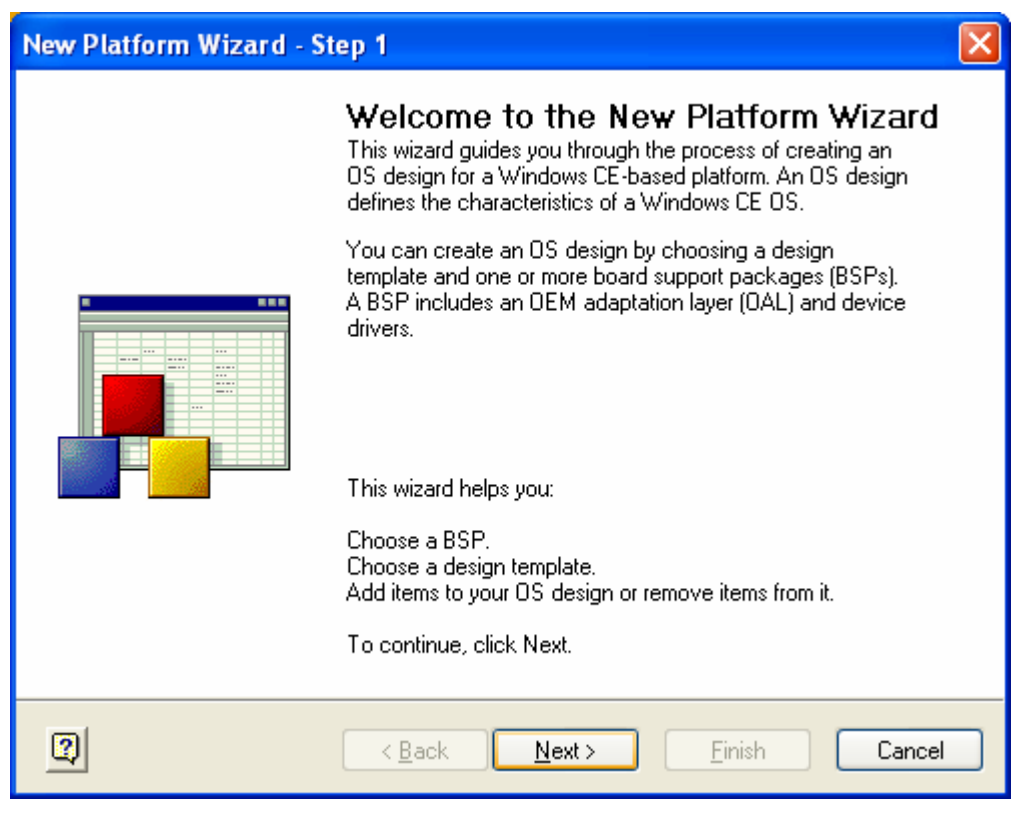

Figure 3-2 Platform Wizard - Step 1

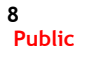

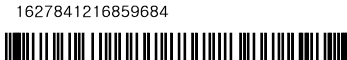

3. The Workspace Name And Location window appears on your screen. Type a platform name in the Name box and then click Next button.

| New Platform Wizard - Step 2  |                                                                           |    |  |  |  |  |  |
|-------------------------------|---------------------------------------------------------------------------|----|--|--|--|--|--|
| Workspace Na<br>Choose a frie | Workspace Name And Location<br>Choose a friendly name for your workspace. |    |  |  |  |  |  |
|                               |                                                                           |    |  |  |  |  |  |
|                               | Name                                                                      |    |  |  |  |  |  |
|                               | SMDK2450                                                                  |    |  |  |  |  |  |
|                               | Path:                                                                     |    |  |  |  |  |  |
|                               | D:#WINCE500#PBWorkspaces#SMDK2450                                         |    |  |  |  |  |  |
|                               |                                                                           |    |  |  |  |  |  |
|                               |                                                                           |    |  |  |  |  |  |
|                               |                                                                           |    |  |  |  |  |  |
|                               |                                                                           |    |  |  |  |  |  |
| 2                             | < <u>Back N</u> ext > Einish Canc                                         | el |  |  |  |  |  |

Figure 3-3 New Platform Wizard - Step 2

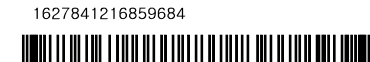

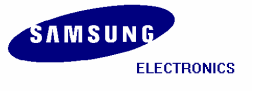

4. The Board Support Packages (BSPs) window appears on your screen. Select SMDK2450: ARMV4I and then click Next button.

| New Platform Wizard - Step 3                                                                                                    | New Platform Wizard - Step 3 🛛 🔀                                                                                                    |  |  |  |  |  |
|----------------------------------------------------------------------------------------------------|----------------------------------------------------------------------------------------------------|--|--|--|--|--|
| Board Support Packages (BSPs)<br>A BSP contains a set of device drivers that are added to your OS design.                                                    |                                                                                                    |  |  |  |  |  |
| Available BSPs:<br>AMD GEODE: X86<br>CEPC: X86<br>EMULATOR: X86<br>INTEL PXA27X DEV PLATFORM:ARMV4I<br>SAMSUNG SMDK2410: ARMV4I<br>✓SAMSUNG SMDK2450: ARMV4I | Select one or more BSPs for your OS<br>design.<br>A BSP for the Samsung SMDK2450<br>Development Platform. The platform uses<br>the OS that is built for the ARM v4<br>architecture and contains the ARM<br>instruction set with Thumb Interworking<br>enabled.<br>Note: Only BSPs supported by installed<br>CPUs are displayed in the list. |  |  |  |  |  |
| 2 < Back                                                                                                    | <u>N</u> ext > <u>Finish</u> Cancel                                                                                                    |  |  |  |  |  |

Figure 3-4 New Platform Wizard - Step 3

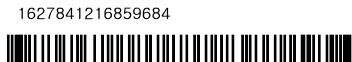

5. The Design Template wizard window appears on your screen. Please select Mobile Handheld from Available design templates list and then click Next button.

| New Platform Wizard - Step 4                                                                                                    |                                                                                                    |  |  |  |  |  |  |  |
|----------------------------------------------------------------------------------------------------|----------------------------------------------------------------------------------------------------|--|--|--|--|--|--|--|
| Design Template<br>A design template is a pre-defined selection of Catalog items.                                                                                                    |                                                                                                    |  |  |  |  |  |  |  |
| Available design templates:<br>Custom Device<br>Digital Media Receiver<br>Enterprise Terminal<br>Enterprise Web Pad<br>Gateway<br>Industrial Controller<br>Internet Appliance<br>IP Phone<br>Mobile Handheld<br>Set-Top Box<br>Tiny Kernel<br>Windows Thin Client | Choose the design template that is most<br>closely aligned with the purpose of your target<br>device.<br>Provides the starting point for a range of<br>personal digital assistants (PDAs) or mobile<br>devices with a clamshell-and-keyboard<br>design. |  |  |  |  |  |  |  |
| 2 < Back                                                                                                    | <u>Next &gt;</u> inishCancel                                                                                                    |  |  |  |  |  |  |  |

Figure 3-5 New Platform Wizard - Step 4

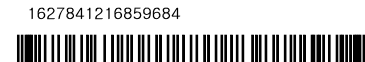

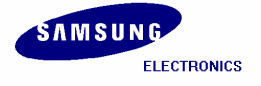

6. The following window appears on your screen. Here you select the Application & Media you want to include in your platform and then click Next button.

| New Platform Wizard - Step 5                                                                                                    |                                                                                                    |  |  |  |  |  |  |  |
|----------------------------------------------------------------------------------------------------|----------------------------------------------------------------------------------------------------|--|--|--|--|--|--|--|
| Applications & Media<br>Select items for applications and media to include in your OS design.                                                                                                    |                                                                                                    |  |  |  |  |  |  |  |
| Items:<br>.NET Compact Framework<br>ActiveSync<br>Quarter VGA Resources - Portrait Mode<br>Standard SDK for Windows CE<br>Windows Media Audio/MP3<br>Windows Messenger<br>WordPad<br>Internet Browser<br>Microsoft File Viewers<br>Windows CE Error Reporting | Local playback support for Windows Media<br>Audio and MP3 files in a small footprint.<br>Includes DirectShow, Windows Media<br>Technologies, and codecs. Windows Media<br>Player is not included. |  |  |  |  |  |  |  |
|                                                                                                    | Estimated size of these items: 5535 KB                                                                                                    |  |  |  |  |  |  |  |
| 2 < Back                                                                                                    | <u>N</u> ext > <u>F</u> inish Cancel                                                                                                    |  |  |  |  |  |  |  |

Figure 3-6 New Platform Wizard - Step 5

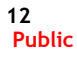

7. The Networking & Communications wizard window appears on your screen. Click Next button.

| New Platform Wizard - Step 6                                                                                   |                                                                                      |  |  |
|----------------------------------------------------------------------------------------------------|--------------------------------------------------------------------------------------|--|--|
| Networking & Communications<br>Select items for networking and communications to include in your OS<br>design. |                                                                                      |  |  |
| Items:                                                                                                    | The Internet standard protocol, version 6.<br>Estimated size of these items: 6601 KB |  |  |
| (Back                                                                                                    | <u>N</u> ext > <u>F</u> inish Cancel                                                 |  |  |

Figure 3-7 New Platform Wizard - Step 6

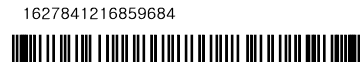

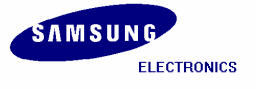

8. The following window appears on your screen. Please read all the security warnings and then click Next button.

| New Platform Wizard - Step 7                                                                                                    | $\mathbf{X}$ |
|----------------------------------------------------------------------------------------------------|--------------|
| Bluetooth                                                                                                    | ^            |
| Security Warning                                                                                                    |              |
| Under certain circumstances, the Object Exchange Protocol (OBEX) catalog<br>item can compromise the security of your platform. This catalog item poses<br>the following potential security risks: | Ξ            |
| <ul> <li>If proper security and authentication techniques are not used, a service<br/>that interferes with services.exe can be installed.</li> </ul>                                              |              |
| <ul> <li>If proper encryption techniques are not used, OBEX running over Bluetooth<br/>could expose data packets to third parties.</li> </ul>                                                     |              |
| To learn more about potential OBEX security risks, as well as the best<br>practices for using this catalog item more securely, see the following topics:                                          |              |
| OBEX Security                                                                                                    |              |
| Enhancing the Security of a Device                                                                                                    |              |
|                                                                                                    | ~            |
| ( <u>Back</u> <u>Next</u> ) Einish Cancel                                                                                                    |              |

Figure 3-8 New Platform Wizard - Step

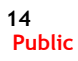

9. The following window appears on your screen. Click Finish button to complete the process.

| New Platform Wizard - Step 8                                                                                                    | × |
|----------------------------------------------------------------------------------------------------|---|
| Completing the New Platform Wizard                                                                                                    | > |
| You have successfully completed the New Platform Wizard.                                                                                                    |   |
| You have created an OS design for a Windows CE-based<br>platform. By default, Platform Builder provides a Debug<br>configuration and a Release confi <mark>guration</mark> of this OS design. |   |
| <ul> <li>Options:         <ul> <li>Modify build options for the Debug and Release configurations of your OS design without closing this wizard.</li> </ul> </li> </ul>                        |   |
| To close this wizard, click <i>Finish</i> .                                                                                                    |   |
|                                                                                                    | ~ |
| Cance                                                                                                    |   |

Figure 3-9 New Platform Wizard - Step 8

1627841216859684

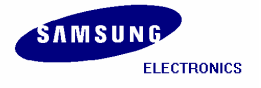

# 4 Building OS Image - Without KITL

1. In the **Platform Builder** window on your host PC, you can see the new platform created along with its various sub-directories on the left hand side as shown in figure 4-1.

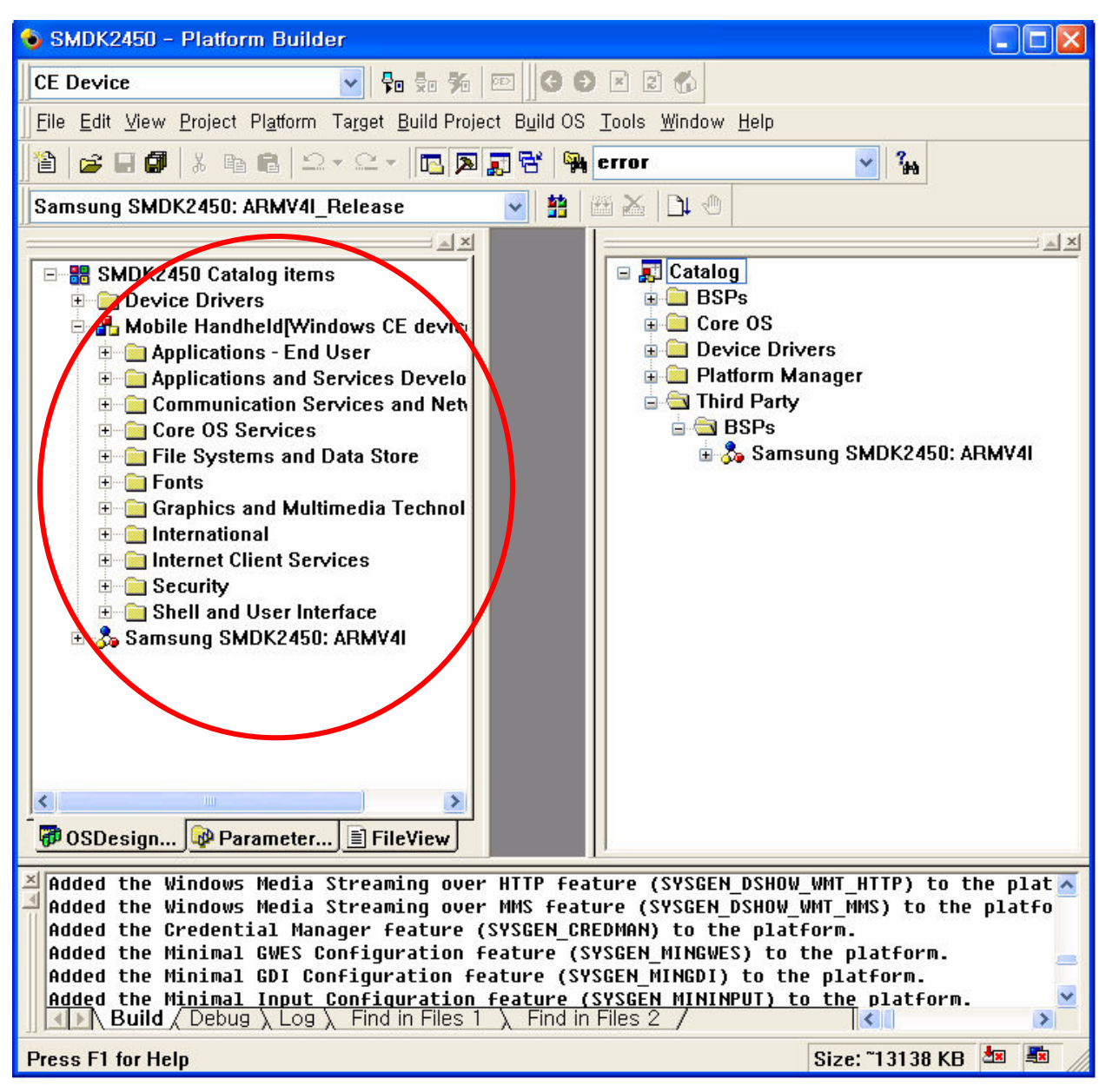

Figure 4-1 New Platform Items

AP Development, System LSI.

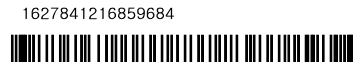

 Expand Core OS node in Catalog window, then expand Windows CE devices -> File Systems and Data Store -> Storage Manager, right click on FAT File System and click Add to OS Design as shown in the figure below.

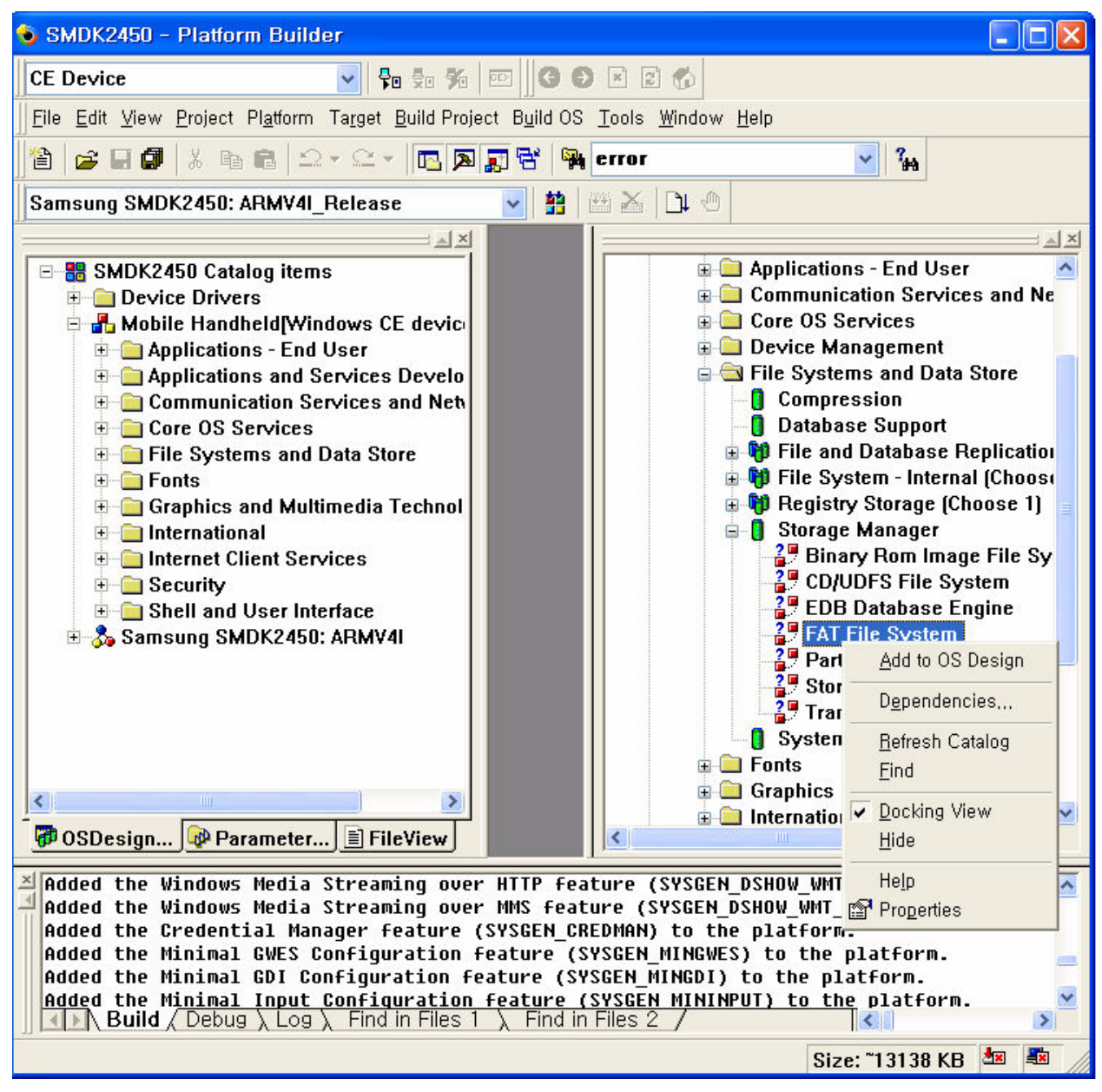

Figure 4-2 Adding FAT File System to the Platform

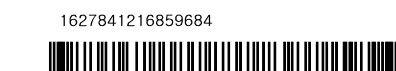

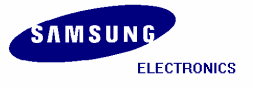

**3.** Similarly, please do follow steps to add the various features to your platform. You can also add other features which you want to install in your platform. follow picture indicate one which you should add to OS Design.

| 🗆 🌉 Catalog                                                                                                    |
|----------------------------------------------------------------------------------------------------|
| 🗄 🧰 BSPs                                                                                                    |
| 🖻 🚔 Core OS                                                                                                    |
| 🖻 🛃 Windows CE devices                                                                                                    |
| Applications and Services Development                                                                                                    |
| Applications - End User                                                                                                    |
| Communication Services and Networking                                                                                                    |
| Core US Services                                                                                                    |
| Eile Susteme and Date Stere                                                                                                    |
|                                                                                                    |
| Database Sunnort                                                                                                    |
| The Minister State State |
| 🗉 🙀 File System - Internal (Choose 1)                                                                                                    |
| 🗄 🏟 Registry Storage (Choose 1)                                                                                                    |
| 🖃 🔋 Storage Manager                                                                                                    |
| 📲 Binary Rom Image File System                                                                                                    |
| CD/UDFS File System                                                                                                    |
| EDB Database Engine                                                                                                    |
| FAT File System                                                                                                    |
| 2 Partition Driver                                                                                                    |
| Transfer Anager Control Panel Applet                                                                                                    |
| 17 Iransaction-bate FAI File System [IFA]                                                                                                    |
|                                                                                                    |
| Graphics and Multimedia Technologies                                                                                                    |
| n international                                                                                                    |
| E Internet Client Services                                                                                                    |
| 🕀 🧰 Security                                                                                                    |
| 🗉 🧰 Shell and User Interface                                                                                                    |
| 🗉 🧰 Voice over IP Phone Services                                                                                                    |
| 🗈 🧰 Windows CE Error Reporting                                                                                                    |
| 🗄 🦲 Device Drivers                                                                                                    |
| 🗈 🛄 Platform Manager                                                                                                    |
|                                                                                                    |
|                                                                                                    |

Figure 4-3 Somes which you should add to OS DesignFigure 4-3

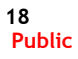

AP Development, System LSI.

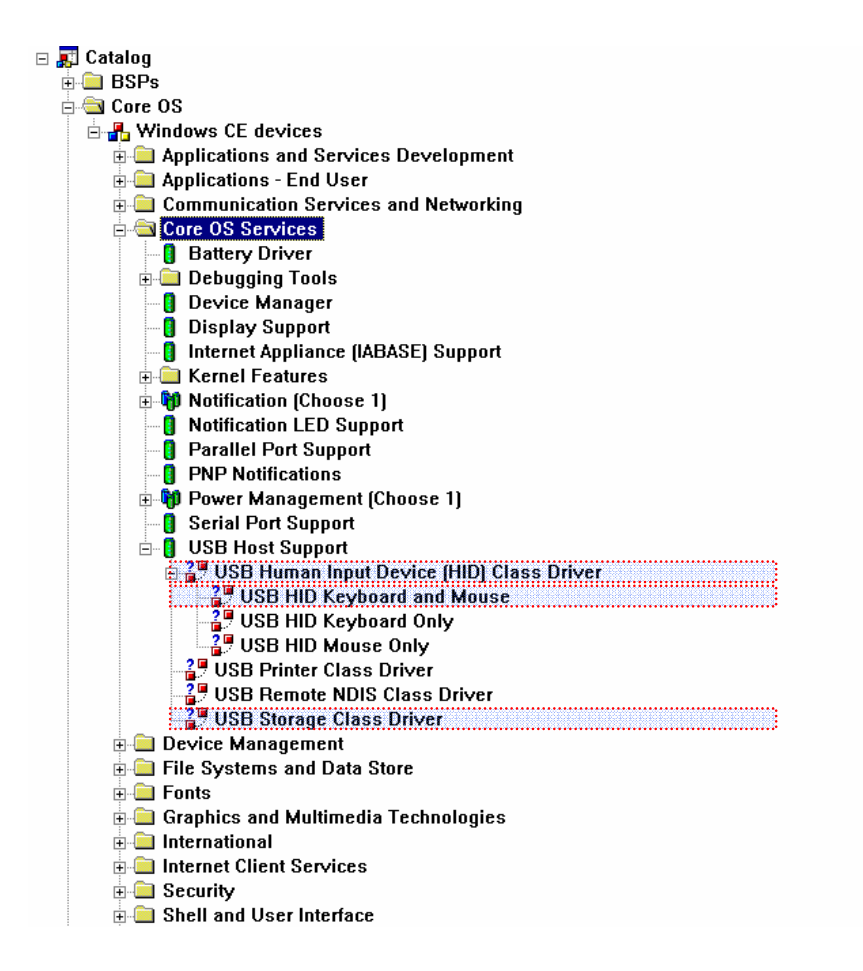

Figure 4-4 Somes which you should add to OS Design

1627841216859684

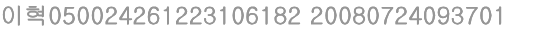

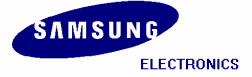

#### SMDK2450 Installation Manual

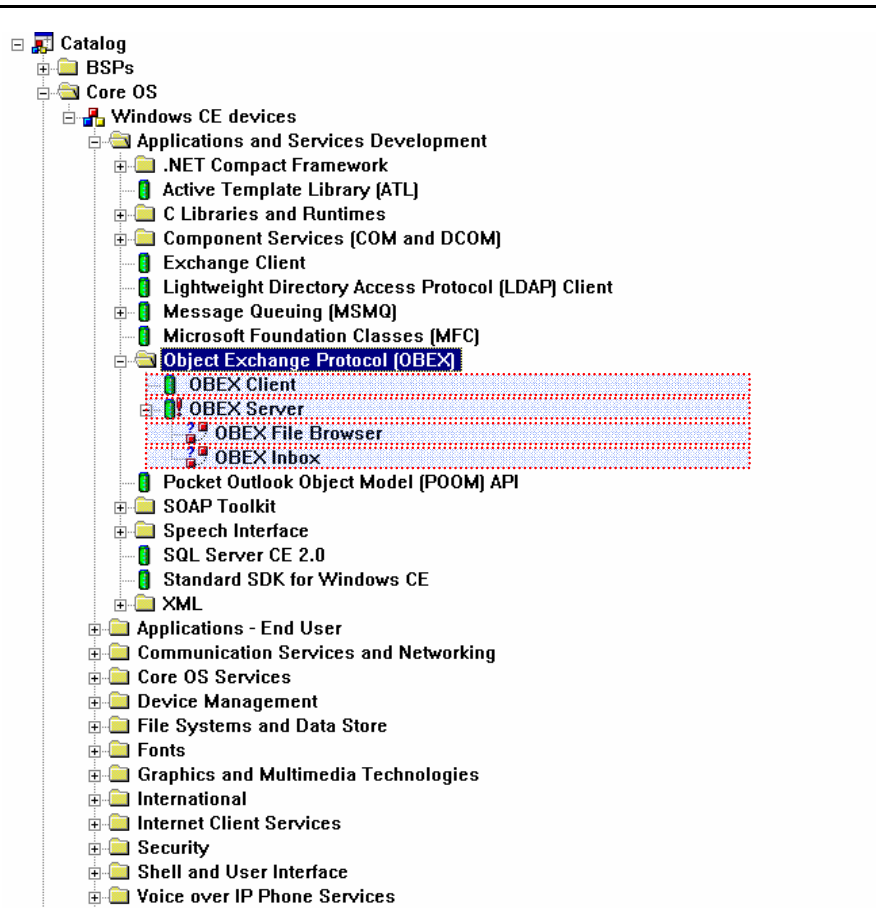

Figure 4-5 Some which you should add to OS Design

When you click right click on **OBEX Server** and click **Add to OS Design**. **Special Feature Notification** window appears on your screen. Click **Close** button.

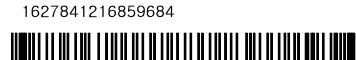

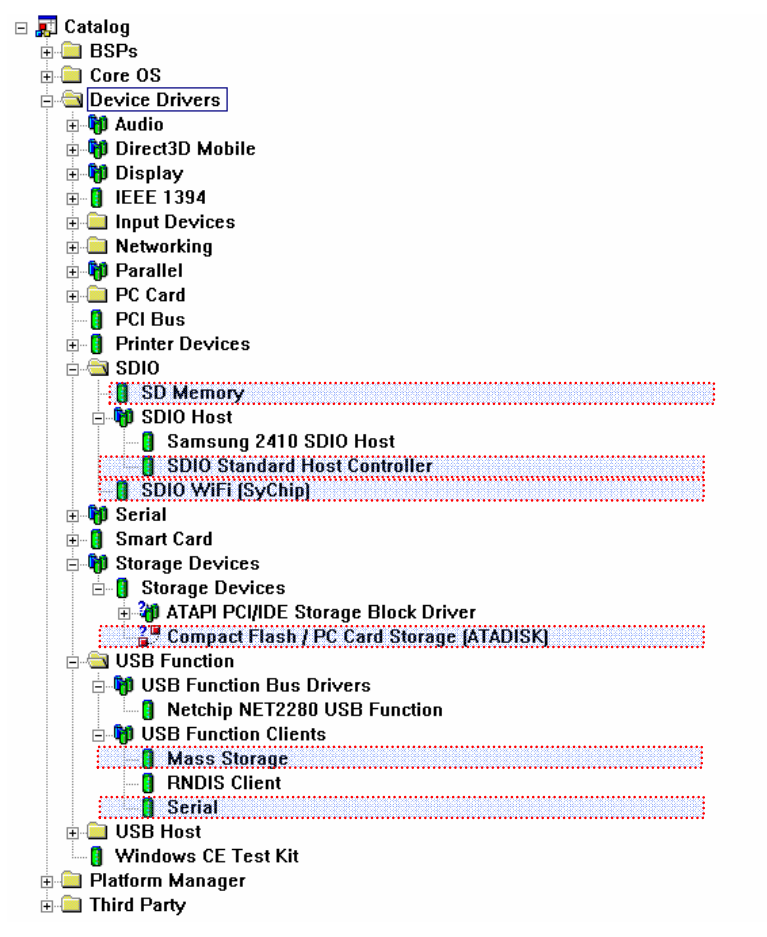

Figure 4-6 Some which you should add to OS Design

4. Expand Core OS node in Catalog window, then expand Windows CE devices -> Graphics and Multimedia Technologies, select all the required Media Components and then Add to OS Design.

1627841216859684

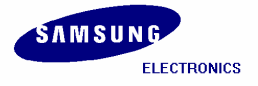

5. On the Platform menu, click Settings... as shown in figure 4-3.

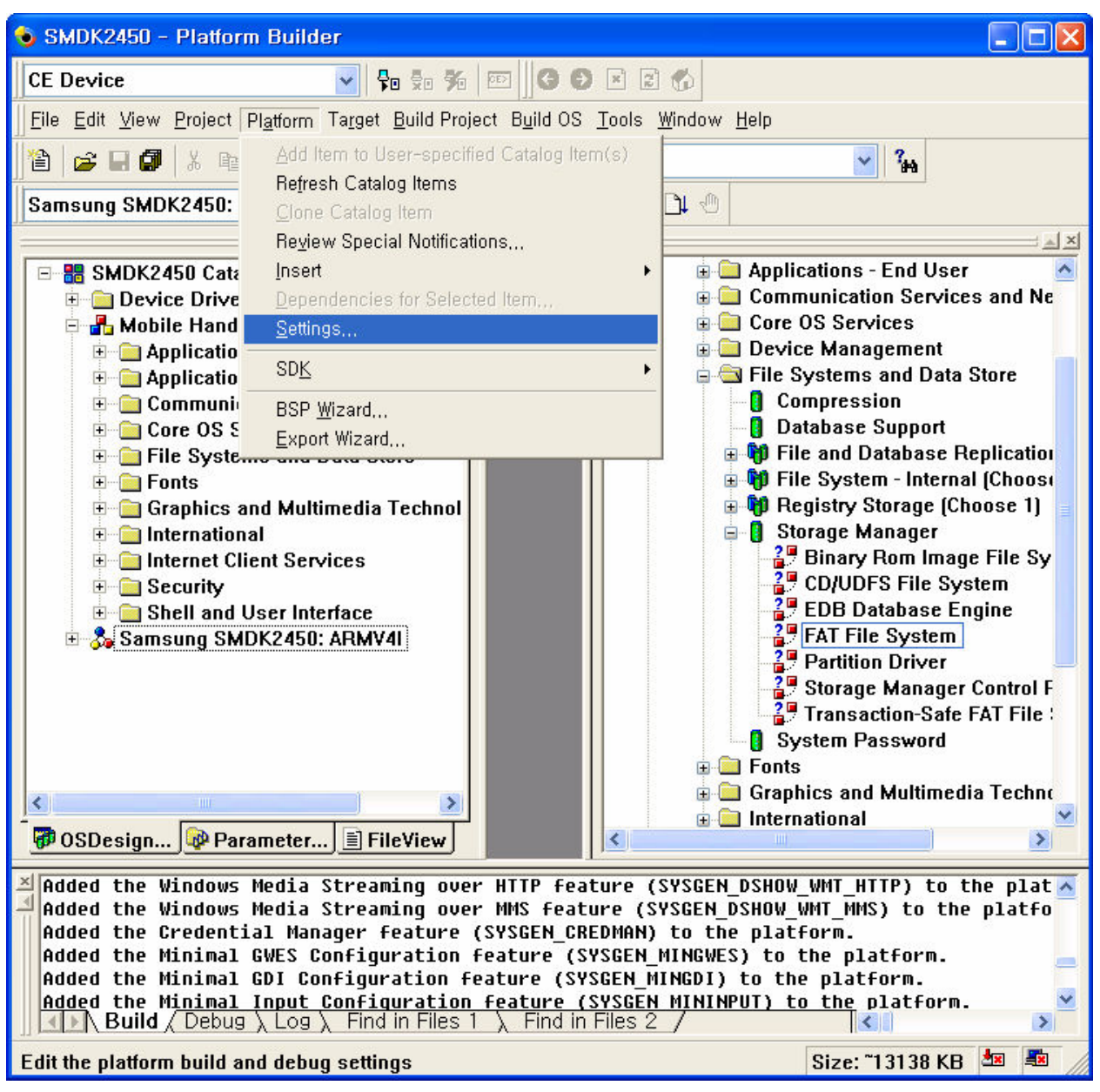

Figure 4-7 Platform Settings

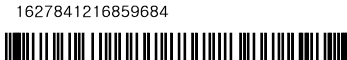

6. The Platform Settings window appears on your screen. Select Locale tab and click Clear All button. It clears all the language settings in your platform. Now select English (United States) as shown in figure 4-4.

| Platform Settings                                                                                                    |
|----------------------------------------------------------------------------------------------------|
| Configuration:                                                                                                    |
| Samsung SMDK2443: ARMV4I_Release 🛛 😪                                                                                                    |
| General Locale Build Options Environment Custom Build Actions In                                                                                                    |
| Locales:                                                                                                    |
| English (South Africa)  English (Trinidad)  English (United Kingdom)  English (United States)  Clear All                                                              |
| English (Zimbabwe)                                                                                                    |
| Default language:                                                                                                    |
| English (United States)                                                                                                    |
| Codepages:                                                                                                    |
| ✓ 437 (0EM - United States)         ☐ 708 (Arabic - ASMO 708)         ☐ 720 (Arabic - Transparent ASMO)         ☐ 737 (0EM - Greek 437G)         ☐ 775 (0EM - Baltic) |
| <ul> <li>Localize the build</li> <li>Strict localization checking in the build</li> </ul>                                                                             |
| OK Cancel                                                                                                    |

Figure 4-8 Selecting Language in the Platform Settings Window

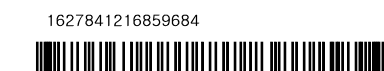

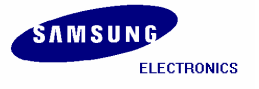

7. Now please uncheck the square boxes Enable CE Target Control Support (SYSGEN\_SHELL=1), Enable Full Kernel Mode (no IMGNOTALLKMODE=1) and Enable KITL (no IMGNOKITL=1) in the Build Options tab in Platform Settings window and then click OK button.

| Platform Settings                                                                                                    |  |  |
|----------------------------------------------------------------------------------------------------|--|--|
| Configuration:                                                                                                    |  |  |
| Samsung SMDK2443: ARMV4I_Release                                                                                                    |  |  |
| General Locale Build Options Environment Custom Build Actions In                                                                                                    |  |  |
| Build options:                                                                                                    |  |  |
| Buffer tracked events in RAM (IMGOSCAPTURE=1) Enable CE Target Control Support (SYSGEN_SHELL=1)                                                                                                    |  |  |
| Enable Eboot Space in Memory (IMGEBOOT=1)                                                                                                    |  |  |
| Enable Eboot Space in Memory (IMGEBODT=1)   Enable Event Tracking During Boot (IMGCELOGENABLE=1)   Enable Full Kernel Mode (no IMGNOTALLKMODE=1)   Enable Kernel Debugger (no IMGNODEBUGGER=1)   Enable KITL (no IMGNOKITL=1)   Enable Profiling (IMGPROFILER=1)   Enable Ship Build (WINCESHIP=1)   Flush tracked events to Release Directory (IMGAUTOFLUSH=1)   Run-time Image Can be Larger than 32 MB (IMGRAM64=1)   Use XCOPY instead of links to populate release directory (BUILDREL_L   Write Run-time Image to Flash Memory (IMGFLASH=1) |  |  |
|                                                                                                    |  |  |
| OK Cancel                                                                                                    |  |  |

Figure 4-9 Removing KITL Setting in the Platform Settings Window

- 8. Enable Clean Before Building, Copy Files to Release Directory After Build and Make Run-Time Image After Build if they are not enabled in the Build OS menu on the Platform Builder window.
- 9. On the Build OS menu, click Build and Sysgen as shown in figure 4-6 to build the Eboot image.

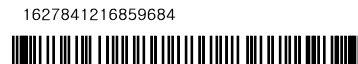

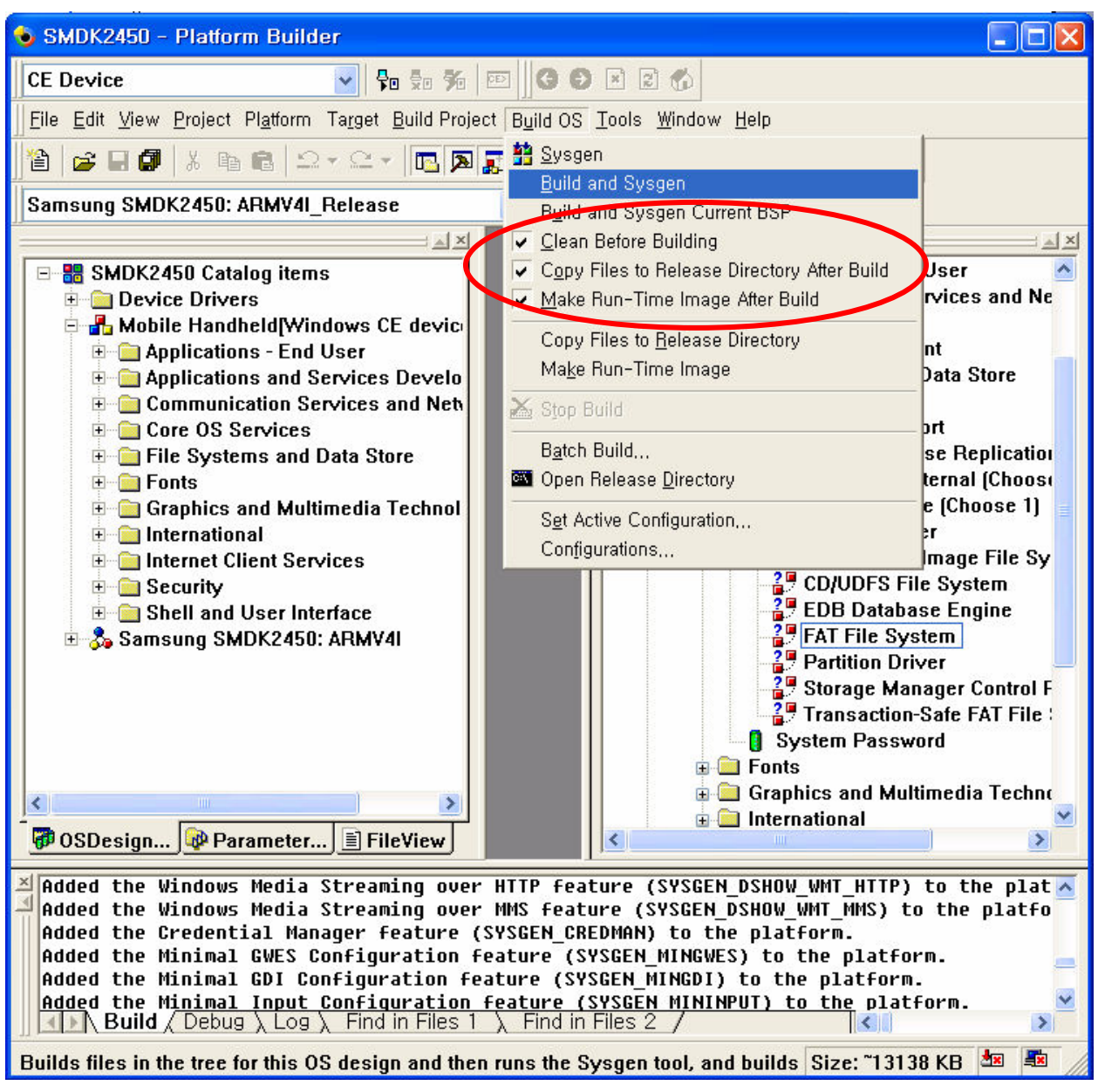

Figure 4-10 Build and Sysgen

1627841216859684

10. The arrow pointing to the icon in the following figure indicates the Building process.

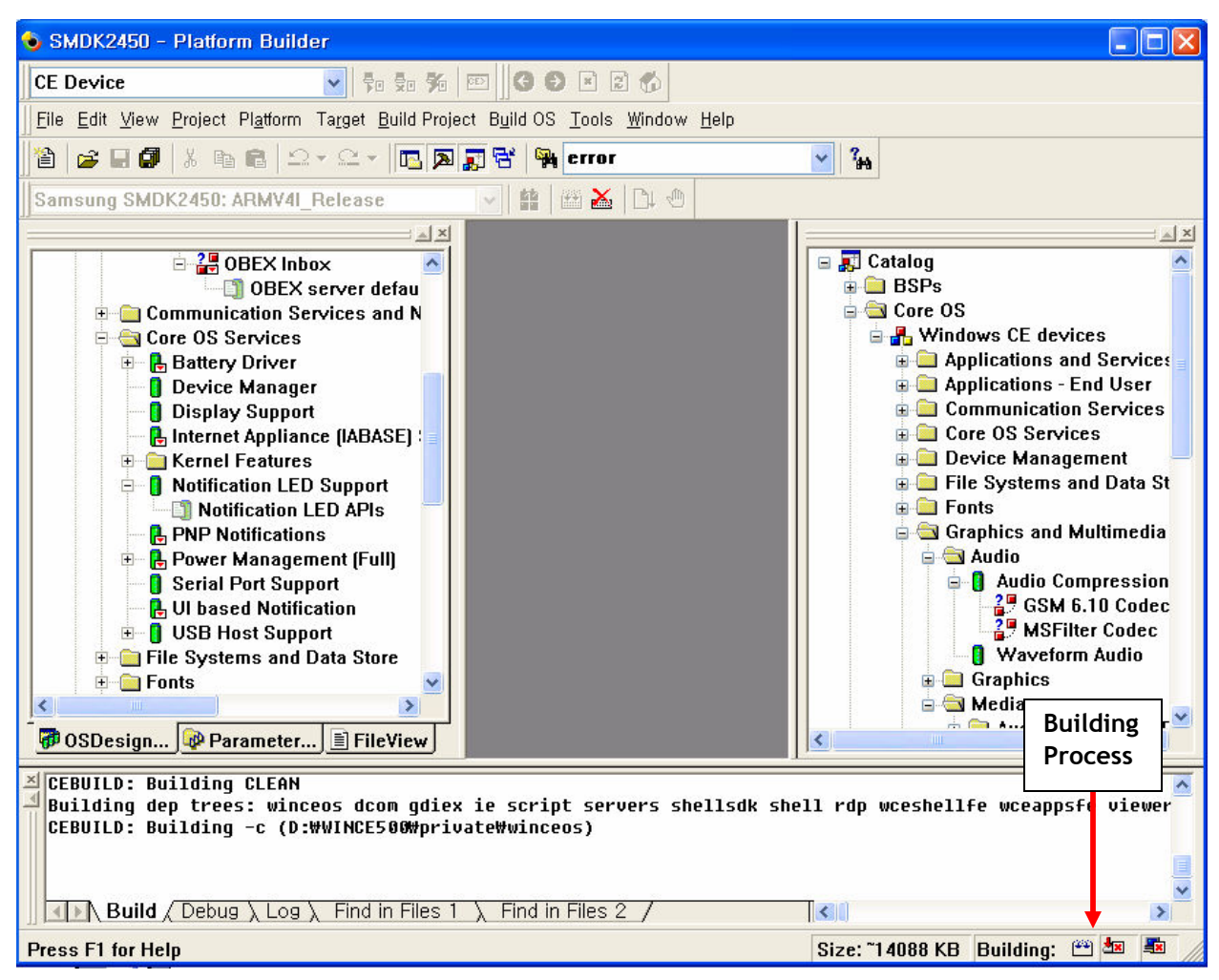

Figure 4-11 Building Process

**Note:** Building process may take some time depending on your system capability. So, please wait for the build process to be completed. It might take around 1 hour.

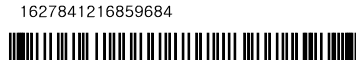

11. After completion of build process, following messages appear as shown below. EBOOT.nb0, EBOOT.bin, STEPLDR.nb0, STEPLDR.bin, NK.bin and NK.nb0 is now available in X:\WINCE500\PBWorkspaces\[platform name]\RelDir\SMDK2450\_ARMV4I\_Release directory.

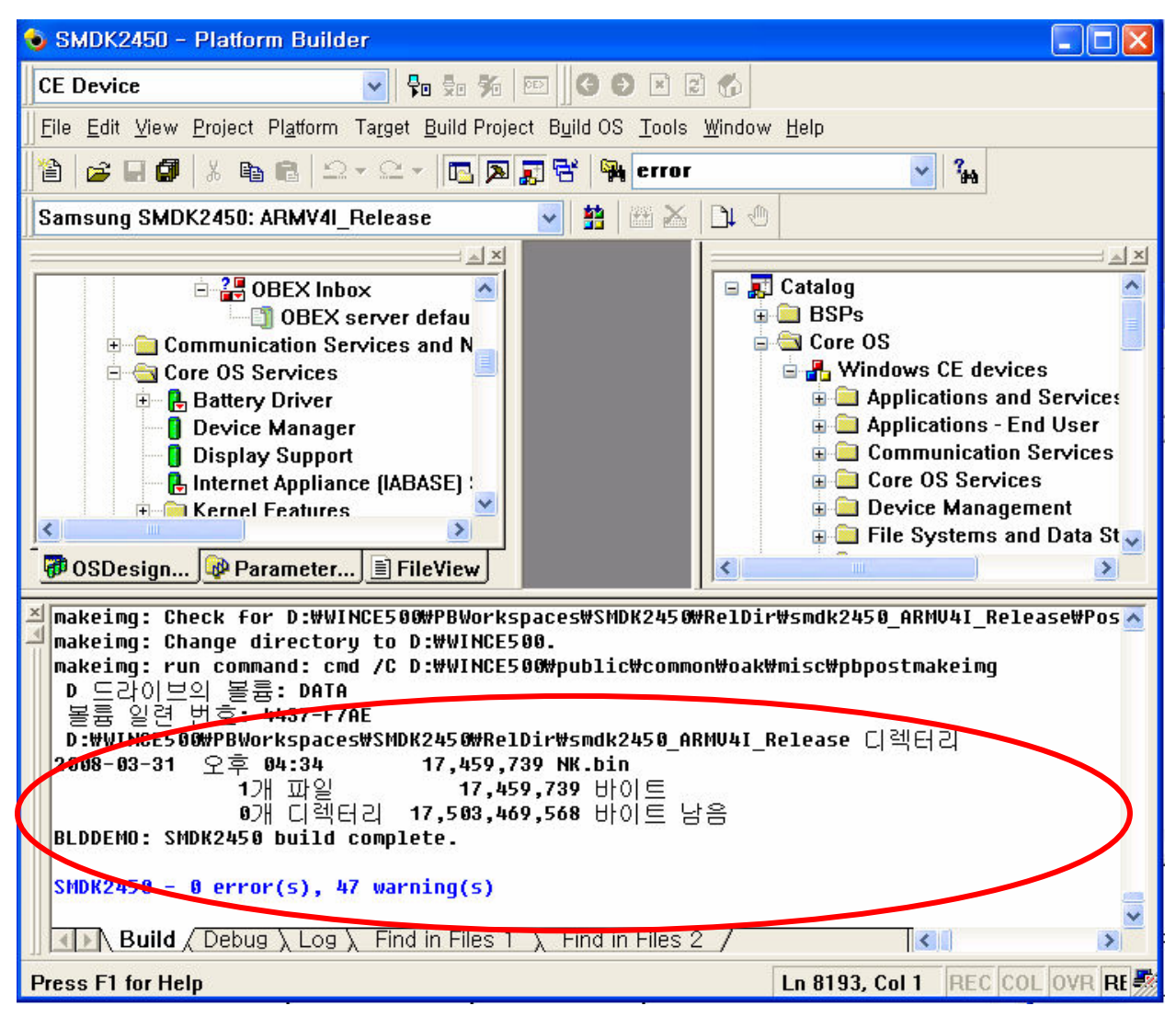

Figure 4-12 After Building the OS Image

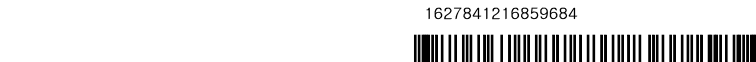

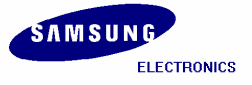

### 5 Running NK.nb0 Image

In this chapter, you can understand how to download and run the NK.nb0 image.

- 1. Before you download the WinCE image through the USB, you must have USB monitor image in your AMD Flash.
- 2. Set the Jumpers to use crystal for clock source.

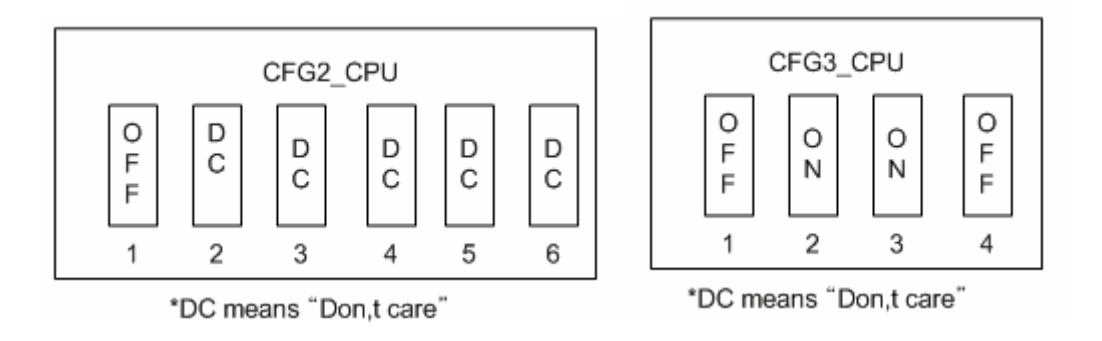

Figure 5-1 Jumper Setting for crystal

3. Set the Jumpers for memory type

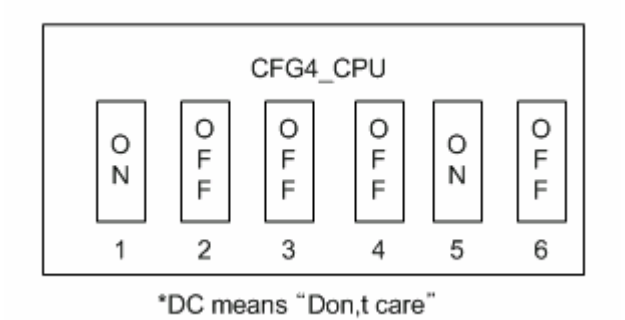

Figure 5-2 Jumper Setting for SDR Memory

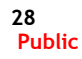

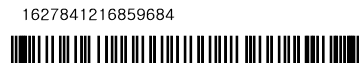

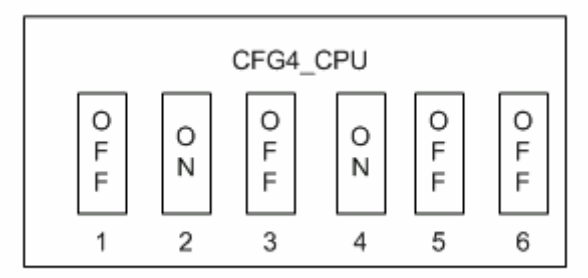

\*DC means "Don,t care"

Figure 5-3 Jumper Setting for DDR Memory

 $^{*}$  NOTE : After set memory type jumper, check memory config which is defined is correct in platform\smdk2450\src\inc\s3c2450.inc file

4. Set the Switches on SMDK2450 board as shown below for AMD flash boot.

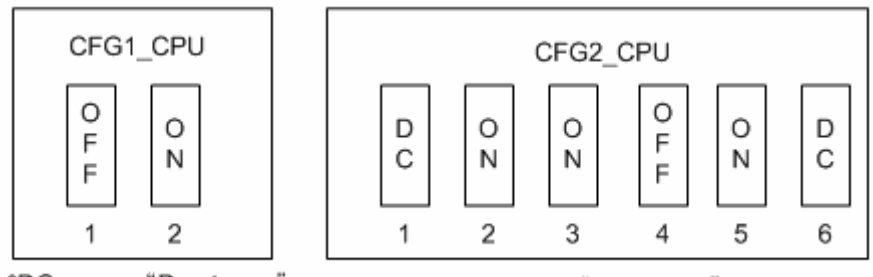

\*DC means "Don,t care"

\*DC means "Don,t care"

Figure 5-4 Switch Setting on CPU board for AMD flash boot

- 5. Please install the USB Driver and DNW application on your host PC.
- 6. After installing the USB driver, run **dnw.exe** on the host PC. The following window appears on your screen.

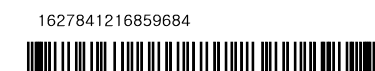

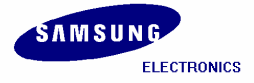

#### SMDK2450 Installation Manual

| DNW v0.50C - For WinCE [COM:x][USB:x]   |          |
|-----------------------------------------|----------|
| Serial Port USB Port Configuration Help |          |
|                                         | <u>^</u> |
|                                         |          |
|                                         |          |
|                                         |          |
|                                         |          |
|                                         |          |
|                                         |          |
|                                         |          |
|                                         |          |
|                                         |          |
|                                         |          |
|                                         |          |
|                                         |          |
|                                         |          |
|                                         | ~        |

Figure 5-5 DNW Window

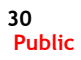

AP Development, System LSI.

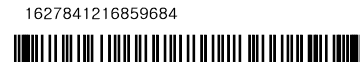

7. On the Configuration menu, click Options to set the UART/USB options. The following window appears on your screen. Select Baud Rate and COM Port as shown in figure 6-3, enter the download address as 0x30200000 and then click OK button.

| Baud Rate                               | COM Port | ОК     |  |
|-----------------------------------------|----------|--------|--|
| • 115200                                | COM 1    | Cancel |  |
| C 57600                                 | C COM 2  |        |  |
| O 38400                                 | C COM 3  |        |  |
| O 19200                                 | C COM 4  |        |  |
| ○ 14400                                 |          |        |  |
| O 9600                                  |          |        |  |
| USB Port<br>Download Address 0×30200000 |          |        |  |

Figure 5-6 UART/USB Options

8. On the Serial Port menu, click Connect. Switch ON the reference board and then press any key. The DNW window appears as shown in figure 6-4.

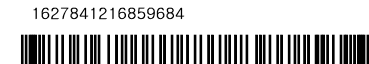

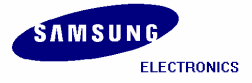

#### SMDK2450 Installation Manual

| DNW v0.50M - For WinCE [COM1,115200bps][USB:x][ADDR:0x30200000]                                     |   |  |
|----------------------------------------------------------------------------------------------------|---|--|
| Serial Port USB Port Configuration Help                                                             |   |  |
|                                                                                                    | ^ |  |
| ++<br>  S3C2450X USB Downloader ver R0.0 20080221 +<br>++                                           |   |  |
| mSDR<br>MPLL=534.00MHz, ARMCLK=534.00MHz (1:2:4), HCLK=133.50MHz, PCLK=66.75MHz                     |   |  |
| USB: IN_ENDPOINT:1 OUT_ENDPOINT:3                                                                   |   |  |
| FORMAT: <addr(data):4>+<size(n+10):4>+<data:n>+<cs:2></cs:2></data:n></size(n+10):4></addr(data):4> |   |  |
| NOTE: 1. Power off/on or press the reset button for 1 sec                                           |   |  |
| in order to get a valid USB device address.                                                         |   |  |
| 2. For additional menu, Press any key.                                                              |   |  |
| reset status register = 00000001                                                                    |   |  |
| Power-on Reset                                                                                      |   |  |
| USB host is not connected yet.                                                                      |   |  |
| USB host is connected. Waiting a download.                                                          |   |  |
|                                                                                                    | ~ |  |

Figure 5-7 DNW Window after Board Power ON

9. Enter 2 to check whether SDRAM can Read and Write. Now DNW window appears as shown below.

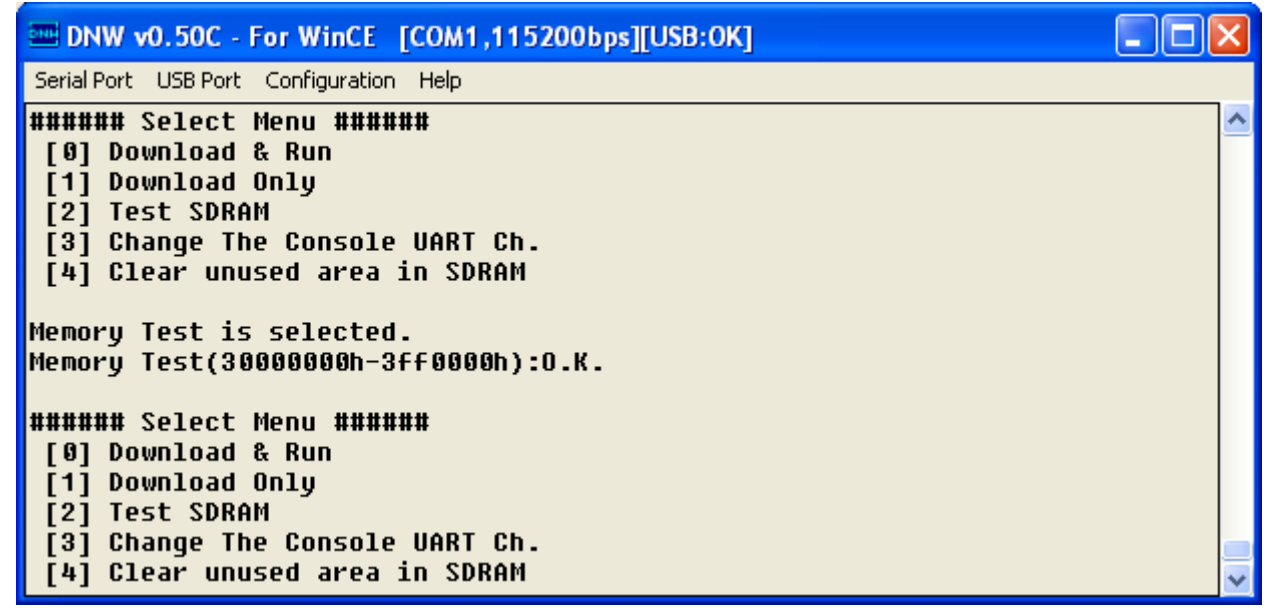

Figure 5-8 SDRAM Test

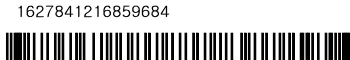

10. Enter 0 to download and run the Image on the board. DNW window appears as shown in figure 6-6.

| □ DNW v0.50C - For WinCE [COM1,115200bps][USB:OK] □                                                                                                    |   |
|----------------------------------------------------------------------------------------------------|---|
| Serial Port USB Port Configuration Help                                                                                                    |   |
| ###### Select Menu ######<br>[0] Download & Run<br>[1] Download Only<br>[2] Test SDRAM<br>[3] Change The Console UART Ch.<br>[4] Clear unused area in SDRAM<br>Download&Run is selected. |   |
| USB host is connected. Waiting a download.                                                                                                    | ~ |

Figure 5-9 Download & Run

11. On the USB Port menu, click Transmit and the following window appears on your screen. Select NK.nb0 from X:\WINCE500\PBWorkspaces\[platform name]\RelDir\smdk2450\_ARMV4I\_Release directory and then click Open button.

| Open                                                                         |                                                                                                    |                                                | ? 🗙           |
|------------------------------------------------------------------------------|----------------------------------------------------------------------------------------------------|------------------------------------------------|---------------|
| Look jn:<br>My Recent<br>Documents<br>Desktop<br>My Documents<br>My Computer | <ul> <li>smdk2443_/</li> <li>ocoA</li> <li>o4oc</li> <li>o41D</li> <li>o404</li> <li>o407</li> <li>o409</li> <li>o410</li> <li>o411</li> <li>o412</li> <li>o413</li> <li>o416</li> <li>o804</li> <li>intlfile</li> <li>intlfile</li> <li>postproc</li> </ul> | ARMV4I_Release                                 |               |
| My Network<br>Places                                                         | File <u>n</u> ame:<br>Files of <u>typ</u> e:                                                                                                    | NK.nb0  BIN Files (*.bin;*.nb0;*.lst;*.ubi)  C | ]pen<br>ancel |

Figure 5-10 Selecting NK.nb0 for Download

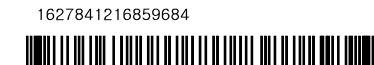

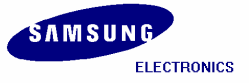

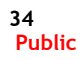

AP Development, System LSI.

이혁050024261223106182 20080724093701

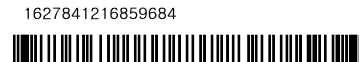

12. Once download begins, a download status bar appears on your screen as shown in figure 6-8.

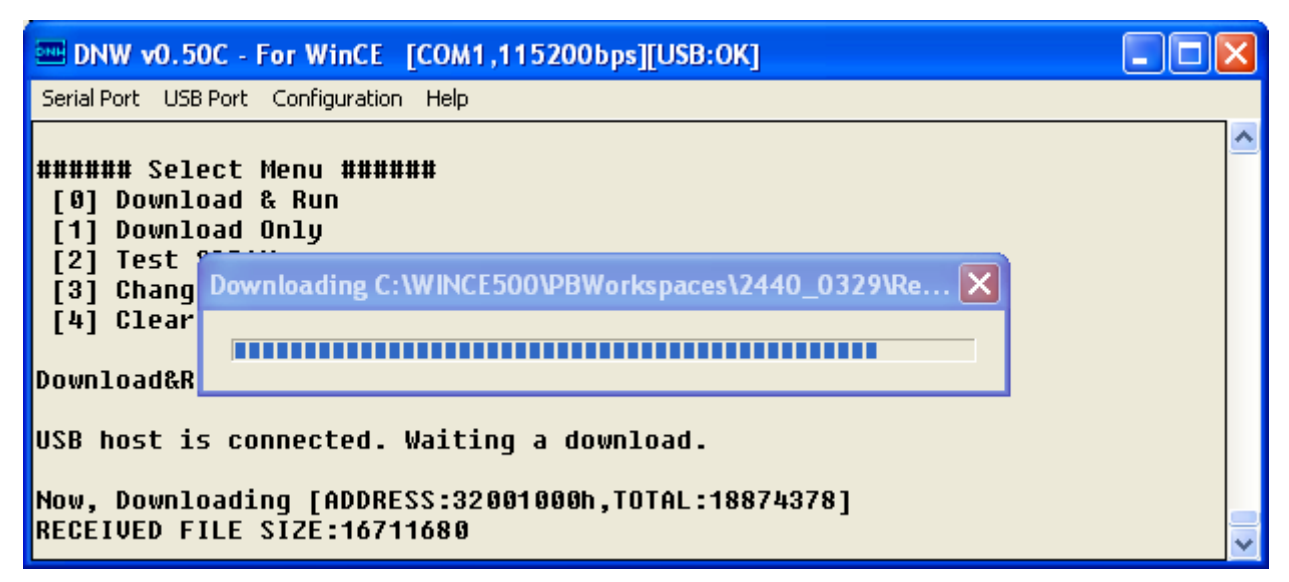

Figure 5-11 Downloading Status of NK.nb0

13. After NK.nb0 download is over, Windows CE 5.0 boots on the target Board.

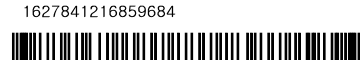

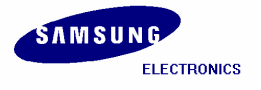

# 6 Fusing Windows CE Image on SMC via USB (using UBOOT)

In this chapter, you can understand how to fuse the stepldr.nb0, eboot.bin and OS image to the SOP NAND via USB download.

- 1. Before you download the WinCE image through the Ehternet, you must have USB monitor image in your AMD Flash.
- 2. Set the Jumpers for clock source.

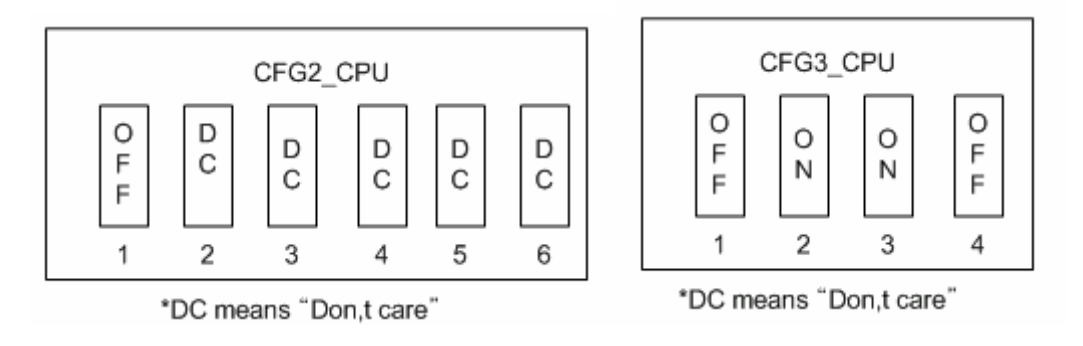

Figure 6-1 Jumper Setting for crystal

3. Set the Jumpers for memory type

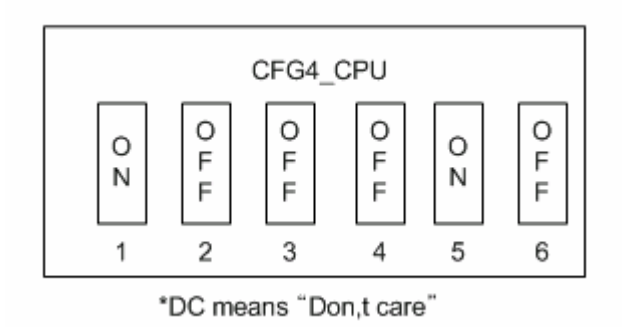

Figure 6-2 Jumper Setting for SDR Memory

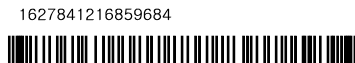

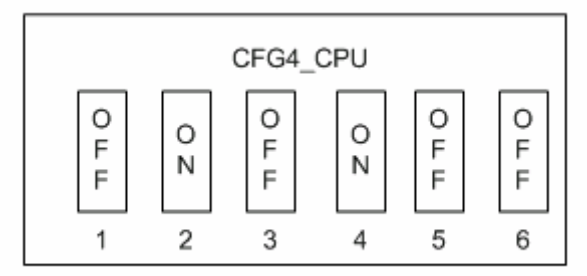

\*DC means "Don,t care"

Figure 6-3 Jumper Setting for DDR Memory

 $^{*}$  NOTE : After set memory type jumper, check memory config which is defined is correct in platform\smdk2450\src\inc\s3c2450.inc file

**4.** Set the Jumpers on SMDK2450 board as shown below for AMD flash boot **5.** 

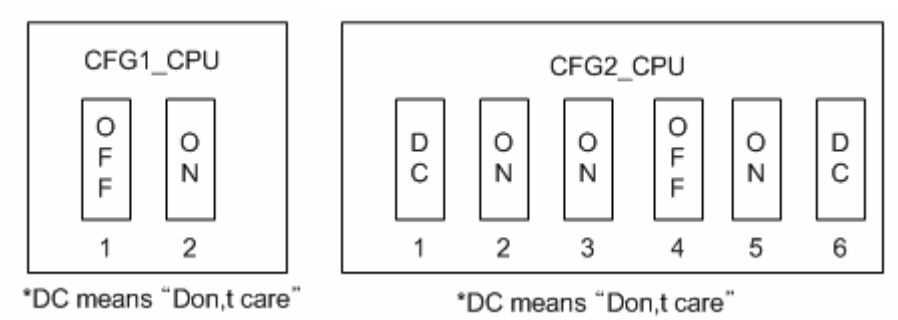

Figure 6-4 Switch Setting on CPU board for AMD flash boot

- 6. Please install the USB Driver and DNW application on your host PC.
- 7. Run dnw.exe on the host PC. The following window appears on your screen.

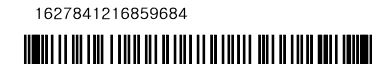

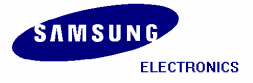

#### SMDK2450 Installation Manual

| 🚥 DNW v0.50J - For W    | VinCE [COM:x][U  | SB:x] [ADDR:0x30000000] |          |
|-------------------------|------------------|-------------------------|----------|
| Serial Port USB Port Co | nfiguration Help |                         |          |
|                         |                  |                         | <u>^</u> |
|                         |                  |                         |          |
|                         |                  |                         |          |
|                         |                  |                         |          |
|                         |                  |                         |          |
|                         |                  |                         |          |
|                         |                  |                         |          |
|                         |                  |                         |          |
|                         |                  |                         |          |
|                         |                  |                         |          |
|                         |                  |                         |          |
|                         |                  |                         |          |
|                         |                  |                         |          |
|                         |                  |                         |          |
|                         |                  |                         |          |
|                         |                  |                         |          |
|                         |                  |                         | ~        |

### Figure 6-5 DNW Window

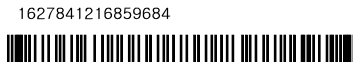

8. On the Configuration menu, click Options to set the UART/USB options. The following window appears on your screen. Select Baud Rate and COM Port as shown in figure 6-2, enter the download address as 0x30038000 and then click OK button.

| UART/USB Optic                                                                                       | ns                                                                             |        |
|----------------------------------------------------------------------------------------------------|--------------------------------------------------------------------------------|--------|
| Serial Port<br>Baud Rate                                                                             | COM Port                                                                       | ОК     |
| <ul> <li>115200</li> <li>57600</li> <li>38400</li> <li>19200</li> <li>14400</li> <li>9600</li> </ul> | <ul> <li>○ COM 1</li> <li>○ COM 2</li> <li>○ COM 3</li> <li>○ COM 4</li> </ul> | Cancel |
| USB Port<br>Download Add                                                                             | iress 0×3003                                                                   | 8000   |

Figure 6-6 UART/USB Options

9. On the Serial Port menu, click Connect. Switch ON the reference board. The DNW window appears as shown in figure 6-3.

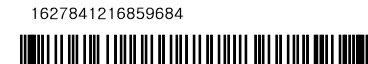

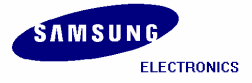

#### SMDK2450 Installation Manual

| 📟 DNW v0.50M - For WinCE [COM1,115200bps][USB:x][ADDR:0x30200000]                                   |   |
|----------------------------------------------------------------------------------------------------|---|
| Serial Port USB Port Configuration Help                                                             |   |
|                                                                                                    | ^ |
|                                                                                                    |   |
| \$3C2450X USB Downloader ver K0.0 20080221 +                                                        |   |
| mSDR                                                                                                |   |
| MPLL=534.00MHz, ARMCLK=534.00MHz (1:2:4), HCLK=133.50MHz, PCLK=66.75MHz                             |   |
|                                                                                                    |   |
| USB: IN_ENDPOINT:1 OUT_ENDPOINT:3                                                                   |   |
| FORMAT: <addr(data):4>+<size(n+10):4>+<data:n>+<cs:2></cs:2></data:n></size(n+10):4></addr(data):4> |   |
| NOTE: 1. Power off/on or press the reset button for 1 sec                                           |   |
| in order to get a valid USB device address.                                                         |   |
| 2. For additional menu, Press any key.                                                              |   |
| reset status register = 00000001                                                                    |   |
| Power-on Reset                                                                                      |   |
| USB host is not connected uet.                                                                      |   |
| USB host is connected. Waiting a download.                                                          |   |
|                                                                                                    | ~ |

Figure 6-7 DNW Window after Board Power ON

10. On the USB Port menu, click Transmit and the following window appears on your screen. Select EBOOT.nb0 file from

X:\WINCE500\PBWorkspaces\[platform name]\RelDir\smdk2450\_ARMV4I\_Release directory and then click Open button.

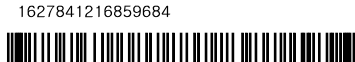

| 열기                                                                   |                                                                                                    |                                                                                                    |   | ? 🛛                  |
|----------------------------------------------------------------------|----------------------------------------------------------------------------------------------------|----------------------------------------------------------------------------------------------------|---|----------------------|
| 찾는 위치(!):<br>내 최근 문서<br>나당 화면<br>나당 화면<br>내 문서<br>내 컴퓨터<br>내 네트워크 환경 | <ul> <li>smdk2443_ARI</li> <li>OCOA</li> <li>O40C</li> <li>O41D</li> <li>O404</li> <li>O407</li> <li>O409</li> <li>O410</li> <li>O411</li> <li>O412</li> <li>O413</li> <li>O416</li> <li>O804</li> <li>intlfile</li> <li>intltrns</li> </ul> | <ul> <li>mV4I_Release</li> <li>postproc</li> <li>unfiltered</li> <li>usasnap</li> <li>EBOOT,bin</li> <li>EBOOT,nb0</li> <li>NK,bin</li> <li>NK,nb0</li> <li>STEPLDR,bin</li> <li>STEPLDR,nb0</li> <li>UsbGetFile,bin</li> </ul> |   | ]-                   |
|                                                                      | 파일 이름( <u>N</u> ):<br>파일 형식( <u>T</u> ):                                                                                                    | EBOOT,nb0<br>BIN Files (*,bin;*,nb0;*,lst;*,ubi)                                                                                                    | • | 열기( <u>0</u> )<br>취소 |

Figure 6-8 Selecting EBOOT.nb0 for Download

11. As soon as EBOOT.nb0 download is over, the following messages appear in the DNW window.

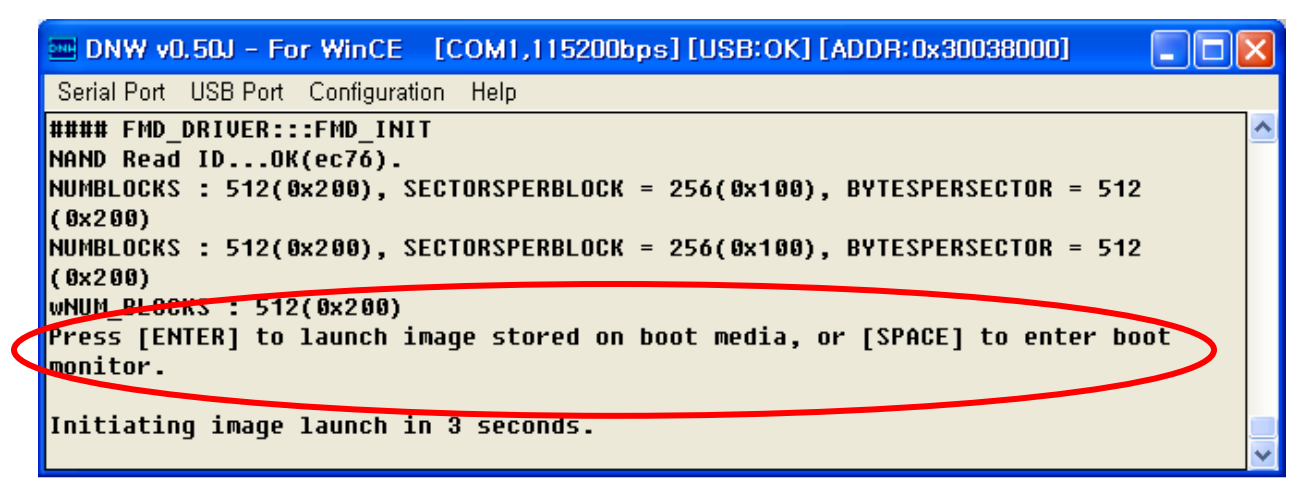

Figure 6-9 After EBOOT.nb0 Download

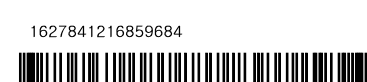

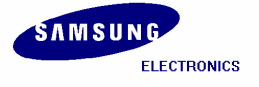

- **12.** Please hit the **SPACE BAR** key to view the current Boot Loader Configuration. Configure the Ethernet Boot loader as follows by entering the respective options:
  - Enter [6] to make Program disk Image into SmartMedia card: ENABLED
  - Enter [W] to Write Configuration Right Now
  - Enter [E] to Erase Block 0
  - Enter [U] to Download image now(USB)

| 🔤 DNW v0.50J - For WinCE [COM1,115200bps][USB:OK][ADDR:0x30038000] 📃 🗖 [ | × |
|--------------------------------------------------------------------------|---|
| Serial Port USB Port Configuration Help                                  |   |
| Initiating image launch in 3 seconds.                                    | ^ |
| Ethernet Boot Loader Configuration:                                      |   |
| 0) IP address: 12.23.0.2                                                 |   |
| 1) Subnet mask: 255.255.0                                                |   |
| 2) DHCP: Disabled                                                        |   |
| 3) Boot delay: 5 seconds                                                 |   |
| 4) Reset to factory default configuration                                |   |
| S) Startup Image Lionan Entorna                                          |   |
| 7) Program CS8900 MHC address (11.22.33.44:55:66)                        |   |
| 8) Kernel Debugger: ENABLED                                              |   |
| 9) Format Boot Media for BinFS                                           |   |
| Erase Reserved Block                                                     |   |
| F) Low-level format the Smart Media card                                 |   |
| D) Download image now                                                    |   |
| L) LAUNCH existing Boot Media image                                      |   |
| R) Read Configuration                                                    |   |
| U) Write Configuration Right New                                         |   |
| w) write configuration Kiynt Now                                         | ≣ |
| Enter your selection:                                                    | ~ |
|                                                                          |   |

Figure 6-10 USB Boot Loader Configurations

13. On the USB Port menu click UBOOT and the following window appears on your screen. Select StepIdr.nb0 from

X:\WINCE500\PBWorkspaces\[platform name]\RelDir\smdk2450\_ARMV4I\_Release directory and then click Open button.

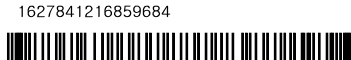

| 열기                                                      |                                                                                                    |                                                                                                    |        |        | ? 🔀                  |
|---------------------------------------------------------|----------------------------------------------------------------------------------------------------|----------------------------------------------------------------------------------------------------|--------|--------|----------------------|
| 찾는 위치(!):<br>내 최근 문서<br>나당 화면<br>나당 화면<br>내 문서<br>내 컴퓨터 | <ul> <li>smdk2443_AR</li> <li>0COA</li> <li>040C</li> <li>041D</li> <li>0404</li> <li>0407</li> <li>0409</li> <li>0410</li> <li>0411</li> <li>0412</li> <li>0413</li> <li>0416</li> <li>0804</li> <li>intfile</li> </ul> | MV4L_Release<br>postproc<br>unfiltered<br>usasnap<br>EBOOT,bin<br>EBOOT,nb0<br>NK,bin<br>NK,nb0<br>STEPLDR,bin<br>STEPLDR,nb0<br>ubootimage,ubi | -] ← Ē | ) 💣 📰• |                      |
| 내 네트워크 환경                                               | [] intltrns<br>파일 이름( <u>N</u> ):<br>파일 형식( <u>T</u> ):                                                                                                    | STEPLDR,nb0<br>BIN Files (*,bin;*,nb0;*,lst;*,ubi                                                                                               | )      | •<br>• | 열기( <u>0</u> )<br>취소 |

Figure 6-11 Selecting StepIdr.nb0 for Download

14. You can see the following messages on the DNW window after StepIdr.nb0 download is over.

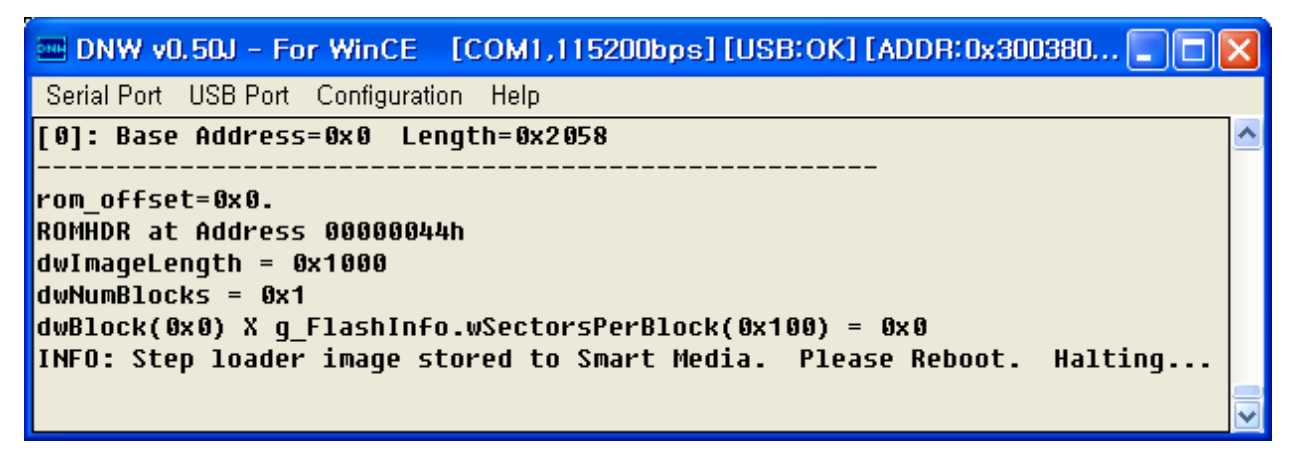

Figure 6-12 Messages via UART Port after StepIdr.nb0 Download

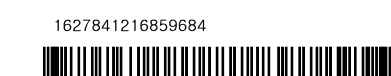

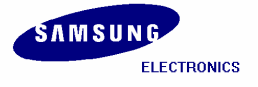

#### SMDK2450 Installation Manual

Reset the board and repeat step 6 to 8. Configure the Ethernet Boot loader as follows by entering the respective options:

- Enter [6] to make Program disk Image into SmartMedia card: ENABLED
- Enter [W] to Write Configuration Right Now
- Enter [U] to Download image now(USB)

| 🔤 DNW v0.50J - For WinCE [COM1,115200bps][USB:OK][ADDR:0x30038000] 🔄 🗖                                   | X |
|----------------------------------------------------------------------------------------------------|---|
| Serial Port USB Port Configuration Help                                                                  |   |
| Initiating image launch in 3 seconds.                                                                    | ^ |
| Ethernet Boot Loader Configuration:                                                                      |   |
| 0) IP address: 12 23 0 2                                                                                 |   |
| 1) Subnet mask: 255.255.0                                                                                |   |
| 2) DHCP: Disabled                                                                                        |   |
| 3) Boot delay: 5 seconds                                                                                 |   |
| 4) Reset to factory default configuration                                                                |   |
| 5) Startup image. LAUNCH Existing                                                                        |   |
| 7) Program UISK IMaye INCO SMarcheula Caru: ENaDieu<br>7) Program CS8900 MOC address (11:22:33:JJ:55:66) |   |
| 8) Kernel Debugger: ENABLED                                                                              |   |
| 9) Format Boot Media for BinFS                                                                           |   |
| E) Erase Reserved Block                                                                                  |   |
| B) Mark Bad Block at Reserved Block                                                                      |   |
| F) Low-level format the Smart Media card                                                                 |   |
| D) Download image now                                                                                    |   |
| R) Read Configuration                                                                                    |   |
| U) COWNLOAD image now(USB)                                                                               |   |
| W) Write Configuration Right Now                                                                         |   |
|                                                                                                    |   |
| Enter your selection:                                                                                    | ~ |

Figure 6-13 USB Boot Loader Configurations

15. On the USB Port menu click UBOOT and the following window appears on your screen. Select Eboot.bin from X:\WINCE500\PBWorkspaces\[platform name]\RelDir\smdk2450\_ARMV4I\_Release directory and then click Open button.

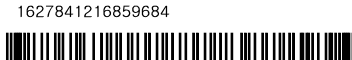

| 열기                                                                   |                                                                                                    |                                                                                                    |         |     | ? 🛛                  |
|----------------------------------------------------------------------|----------------------------------------------------------------------------------------------------|----------------------------------------------------------------------------------------------------|---------|-----|----------------------|
| 찾는 위치(!):<br>내 최근 문서<br>나당 화면<br>나당 화면<br>내 문서<br>내 컴퓨터<br>내 네트워크 환경 | <ul> <li>smdk2443_ARI</li> <li>OCOA</li> <li>O40C</li> <li>O41D</li> <li>O404</li> <li>O407</li> <li>O409</li> <li>O410</li> <li>O411</li> <li>O412</li> <li>O413</li> <li>O416</li> <li>O804</li> <li>intlfile</li> <li>intltrns</li> </ul> | <ul> <li>MV4I_Release</li> <li>postproc</li> <li>unfiltered</li> <li>usasnap</li> <li>EBOOT.bin</li> <li>EBOOT.nb0</li> <li>NK, bin</li> <li>NK, nb0</li> <li>STEPLDR, bin</li> <li>STEPLDR, nb0</li> <li>UsbGetFile, bin</li> </ul> | ] 🗕 🔁 ( | * = |                      |
|                                                                      | 파일 이름( <u>N</u> ):<br>파일 형식( <u>T</u> ):                                                                                                    | EBOOT,bin<br>BIN Files (*,bin;*,nb0;*,lst;*,ubi)                                                                                                    | ĝ       | •   | 열기( <u>0</u> )<br>취소 |

Figure 6-14 Selecting EBOOT.bin for Download

16. You can see the following messages on the DNW window after **Eboot.bin** download is over.

| INW VU.SUU - FOR WINCE [COMT, ITS2000ps][USB:OK][ADDR:UX30038000] - C                                         | ٢. |
|----------------------------------------------------------------------------------------------------|----|
| Serial Port USB Port Configuration Help                                                                       |    |
| dwLoadAddress: 0x80200000<br>dwJumpAddress: 0x8022BC2C<br>dwStoreOffset: 0x0<br>sgList[0].dwSector: 0x900     | ^  |
| sgList[0].dwLength: 0x903F<br>}<br>chainInfo.dwLoadAddress: 0X00000000<br>chainInfo.dwLoadAddress: 0X00000000 |    |
| chainInfo.dwFlashHodress: 0x00000000<br>chainInfo.dwLength: 0X00000000<br>}                                   |    |
| INFO: Eboot image stored to Smart Media. Please Reboot. Halting                                               | ~  |

Figure 6-15 Messages via UART Port after eboot.bin Download

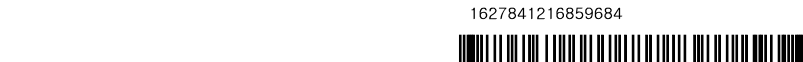

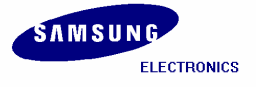

#### SMDK2450 Installation Manual

Reset the board and repeat step 6 to 8. Configure the USB Boot loader as follows by entering the respective options:

- Enter [6] to make Program disk Image into SmartMedia card: ENABLED
- Enter [5] to make Startup image: LAUNCH EXISTING
- Enter [W] to Write Configuration Right Now
- Enter [F] to Erase Block from 2 to 18 for fusing Eboot.bin
- Enter [9] to Make Bin File system on the NAND
- Enter [U] to Download image now(USB)

| 📟 DNW v0.50J - For WinCE [COM1,115200bps][USB:OK][ADDR:0x30038000] 📃 🗖                  | × |
|-----------------------------------------------------------------------------------------|---|
| Serial Port USB Port Configuration Help                                                 |   |
| Initiating image launch in 3 seconds.<br>Ethernet Boot Loader Configuration:            | ^ |
| 0) IP address: 12.23.0.2                                                                |   |
| 1) Subnet mask: 255.255.255.0                                                           |   |
| 2) DHCP: Disabled                                                                       |   |
| 3) Boot delay: 5 seconds                                                                |   |
| 4) Reset to factory default configuration<br>E) Startup image: LAUNCH EXISTING          |   |
| 5) Startup IMade, Chubba Parsina<br>An Program disk image into SmartMedia card: Enabled |   |
| 7) Program CS0900 MAC address (11:22:00:44.55:00)                                       |   |
| 8) Kernel Debugger: ENABLED                                                             |   |
| 9) Format Boot Media for BinFS                                                          |   |
| E) Erase Keserved Block                                                                 |   |
| B) Mark Bad Block at Reserved Block                                                     |   |
| t) Low-level format the Smart Media card                                                |   |
| D) DOWNIOAd Image now                                                                   |   |
| L) LHUNCH EXISTING BOOL MEUIA IMAYE<br>R) Read Configuration                            |   |
| UI) DOWNLOAD image now(USB)                                                             |   |
| W) Write Configuration Right Now                                                        |   |
|                                                                                         | ≡ |
| Enter your selection:                                                                   | ~ |

Figure 6-16 USB Boot Loader Configurations

17. On the USB Port menu click UBOOT and the following window appears on your screen. Select NK.bin from X:\WINCE500\PBWorkspaces\[platform name]\RelDir\smdk2450\_ARMV4I\_Release directory and then click Open button.

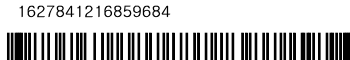

| 열기                                  |                                                                                                    |                                                                    |          | ? 🛛                  |
|-------------------------------------|----------------------------------------------------------------------------------------------------|--------------------------------------------------------------------|----------|----------------------|
| 찾는 위치()):<br>내 최근 문서<br>나당 화면       | <ul> <li>smdk2443_AR</li> <li>OCOA</li> <li>O40C</li> <li>O41D</li> <li>O404</li> <li>O407</li> <li>O409</li> <li>O410</li> </ul> | MV4I_Release                                                       | ← 🗈 💣 패- |                      |
| 내 문서<br>내 컴퓨터<br>내 컴퓨터<br>내 네트워크 환경 | 0410<br>0411<br>0412<br>0413<br>0416<br>0804<br>intlfile<br>intltrns                                                              | I NK, nbU<br>I STEPLDR, bin<br>I STEPLDR, nb0<br>I UsbGetFile, bin |          |                      |
|                                     | 파일 이름( <u>N</u> ):<br>파일 형식( <u>T</u> ):                                                                                          | NK,bin<br> BIN Files (*,bin;*,nb0;*,lst;*,ubi)                     | •<br>•   | 열기( <u>0</u> )<br>취소 |

Figure 6-17 Selecting NK.bin for Download

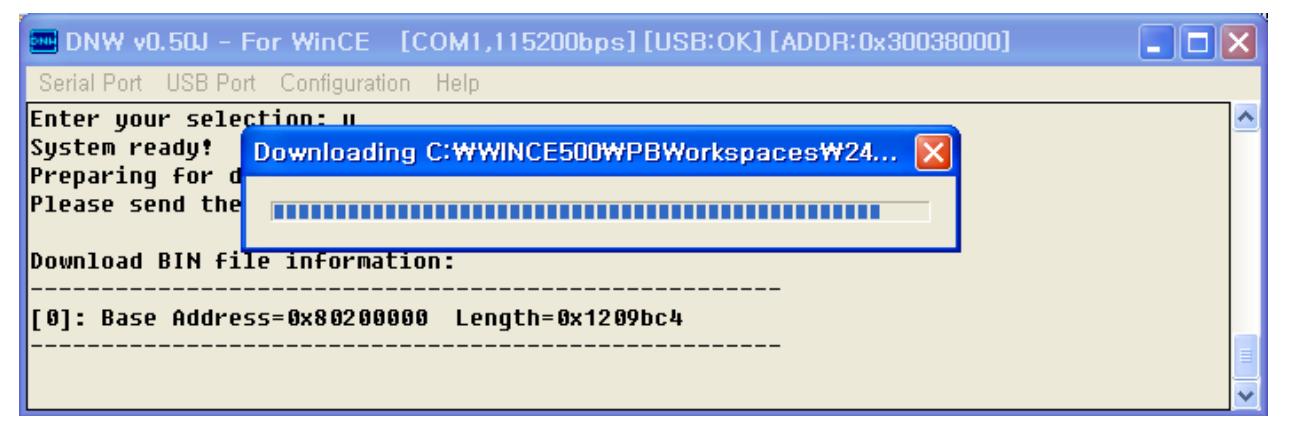

Figure 6-18 Messages via UART Port during NK.bin Download

18. You can see the following messages on the DNW window during NK.bin download. After NK.bin download is over, Windows CE 5.0 boots on the target Board. Power OFF the board and Set CFG jumpers on the 2450 evaluation board as below.

1627841216859684

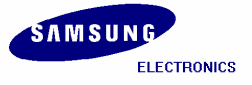

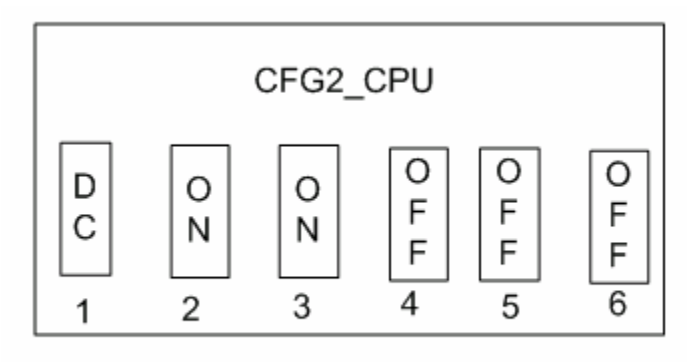

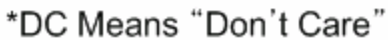

Figure 6-19 Switch setting for Pure NAND card booting

Power ON the board and you can see Windows CE 5.0 boots on the target Board.

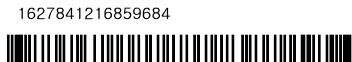

# 7 Building and Running NK.bin OS Image - With KITL

In this chapter, you can understand how to build, download and run the OS image with KITL.

1. To enable KITL, on the **Platform** menu in the platform builder window, click **Settings**... as shown in figure 5-34.

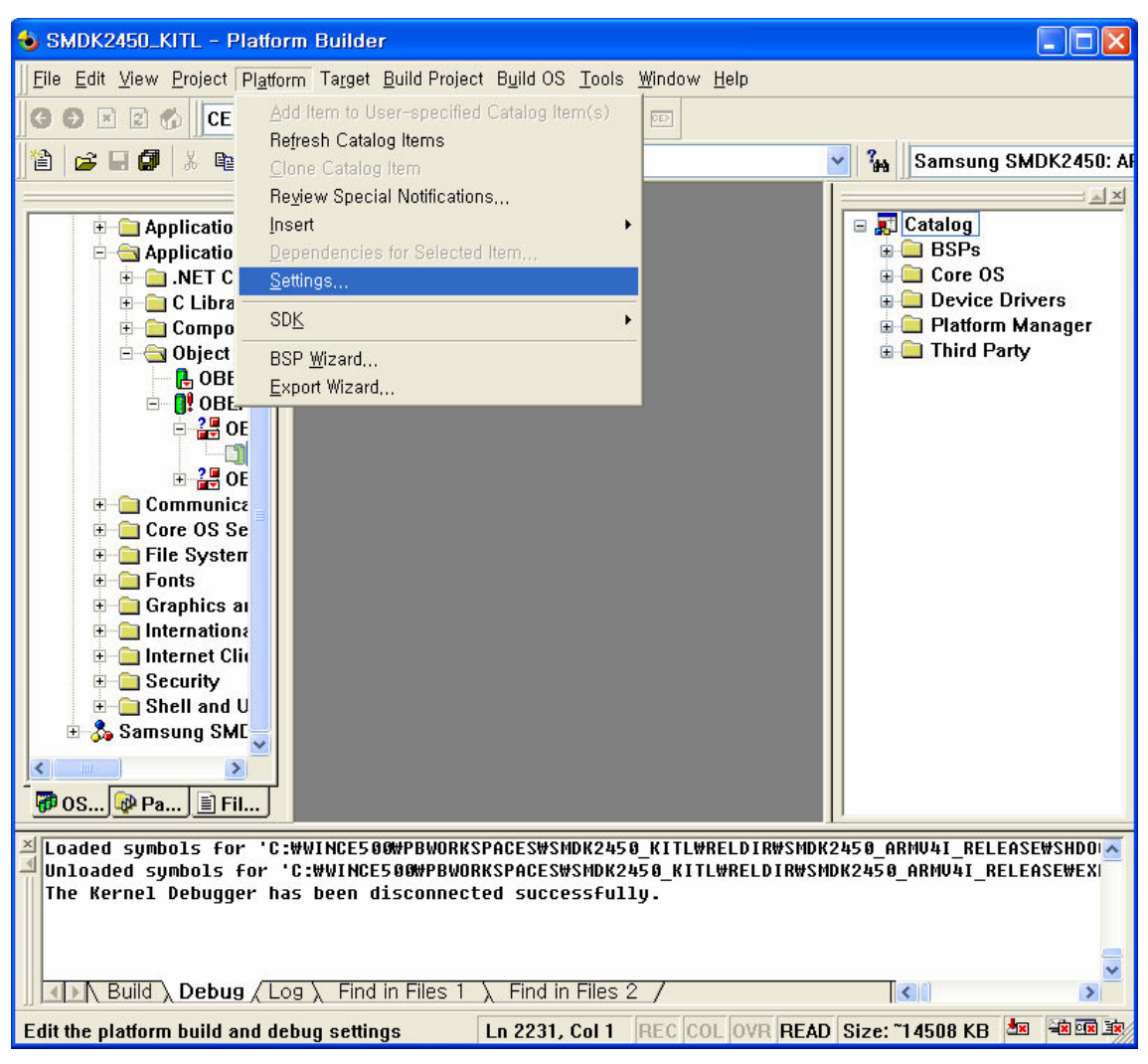

Figure 7-1 Platform Settings 1

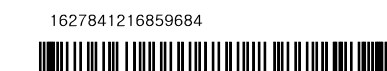

2. The Platform Settings window appears on your screen. Select nk.bin on File name for run-time image.

| Platform Settings                                                                                                    |
|----------------------------------------------------------------------------------------------------|
| Configuration:                                                                                                    |
| Samsung SMDK2450: ARMV4I_Release 🔹                                                                                                    |
| General Locale Build Options Environment Custom Build Actions Image Settings<br>Release directory:<br>%PBWORKSPACEROOT%WRelDirWsmdk2450_ARMV4I_Release<br>Build type:<br>Debug • Release<br>Platform OS build tree (WINCEROOT):<br>Override |
| C:\WINCE500                                                                                                    |
| File name for run-time image:                                                                                                    |
| OK Cancel                                                                                                    |

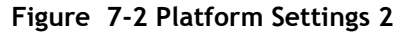

3. The Platform Settings window appears on your screen. Check square boxes Enable CE Target Control Support (SYSGEN\_SHELL=1) and Enable KITL (no IMGNOKITL=1) and Enable Kernel Debugger(no IMGNODEBUFFER=1) in the Build Options tab and then click OK button

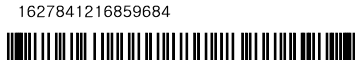

| Platform Settings                                                                                                    |
|----------------------------------------------------------------------------------------------------|
| Configuration:                                                                                                    |
| Samsung SMDK245U: ARMV4LHelease                                                                                                    |
| General Locale Build Options Environment Custom Build Actions Image Settings                                                                                                    |
| <ul> <li>Buffer tracked events in RAM (IMGOSCAPTURE=1)</li> <li>Enable CE Target Control Support (SYSGEN_SHELL=1)</li> <li>Enable Eboot Space in Memory (IMGEBOOT=1)</li> <li>Enable Event Tracking During Boot (IMGCELOGENABLE=1)</li> <li>Enable Full Kernel Mode (no IMGNOTALLKMODE=1)</li> <li>Enable Kernel Debugger (no IMGNODEBUGGER=1)</li> <li>Enable KITL (no IMGNOKITL=1)</li> <li>Enable Profiling (IMGPROFILER=1)</li> <li>Enable Ship Build (WINCESHIP=1)</li> <li>Flush tracked events to Release Directory (IMGAUTOFLUSH=1)</li> <li>Run-time Image Can be Larger than 32 MB (IMGRAM64=1)</li> <li>Use XCOPY instead of links to populate release directory (BUILDREL_USE_COPY:</li> <li>Write Run-time Image to Flash Memory (IMGFLASH=1)</li> </ul> |
|                                                                                                    |
|                                                                                                    |
| OK Cancel                                                                                                    |

Figure 7-3 Platform Setting for KITL

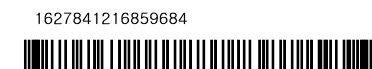

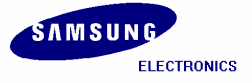

### 7.1 USB Serial KITL

- 1. To enable WinCE image with USB Serial KITL, you must do the following:
  - X:\WINCE500\PLATFORM\SMDK2450\smdk2450.bat file must have the following settings. set BSP\_NOCS8900= set BSP\_NOSERIAL= set BSP\_NOUSBFN=1

set BSP\_KITL=NONE rem set BSP\_KITL=USBSERIAL

2. On the Build OS menu in platform builder window, click Build and Sysgen as shown in figure 5-37 to build the WinCE image with USB Serial KITL.

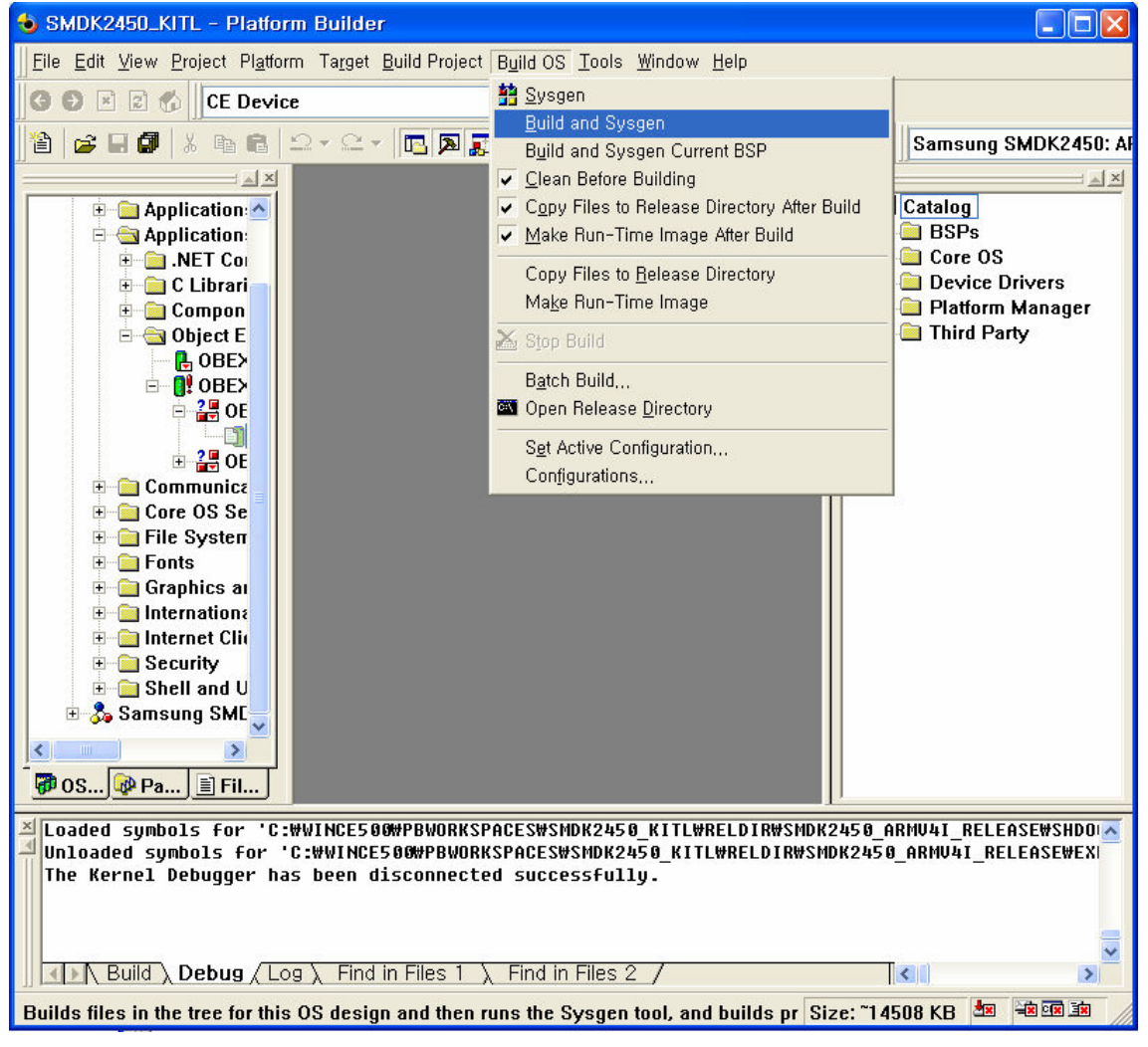

Figure 7-4 Build and Sysgen

AP Development, System LSI.

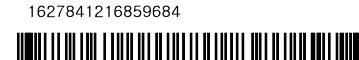

**Note:** Building process may take some time depending on your system capability. So, please wait for the build process to be completed. It might take around 1 hour.

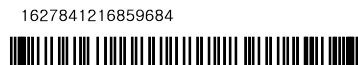

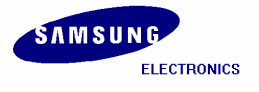

- 3. After completion of build process, NK.nb0 is generated in X:\WINCE500\PBWorkspaces\[platform name]\RelDir\smdk2450\_ARMV4I\_Release directory.
- 4. On the Target menu in the Platform Builder window, click Connectivity Options... as shown below. Target Device Connectivity Options window appears on your screen. Select None from Download drop down menu box and USB from Transport drop down menu box as shown in figure 5-38.

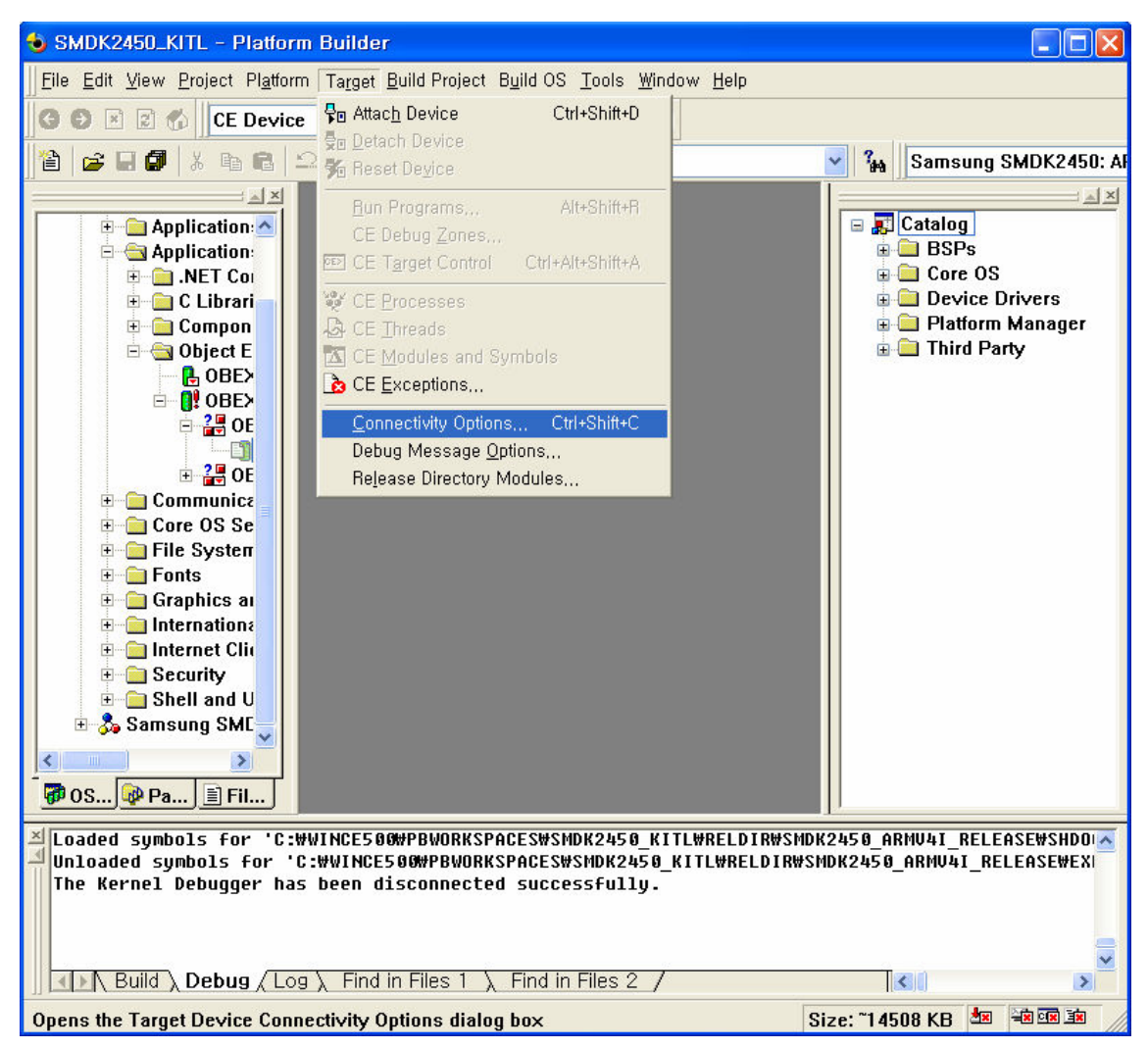

Figure 7-5 Selecting Connectivity Options

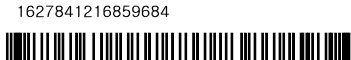

| 👈 Targe | t Device Connectivity                            | Options                             |                  |
|---------|--------------------------------------------------|-------------------------------------|------------------|
| Dev     | ice Configuration<br>Add Device<br>Delete Device | <u>T</u> arget Device:<br>CE Device | •                |
| Serv    | ice Configuration                                | Download: None                      | Settings         |
|         | Kernel Service Map                               | _                                   |                  |
|         | Service Status                                   | T <u>r</u> ansport:<br>USB          | Settings         |
|         |                                                  | (USBDevice) —                       | ]                |
|         |                                                  | D <u>e</u> bugger:<br>KdStub        | Setting <u>s</u> |
|         |                                                  | _                                   |                  |
|         |                                                  |                                     |                  |
|         |                                                  | <u>Apply</u> <u>C</u> lose          | <u>H</u> elp     |
|         |                                                  |                                     | 11               |

Figure 7-6 Target Device Connectivity Options Window

1627841216859684

- 5. Click Apply button first and then click Close button.
- 6. Disable USB connection on PC ActiveSync Connection Manager.
- 7. Refer Chapter 6 to download and run the NK.nb0 image via USB.
- 8. You can see the following messages on the DNW window after NK.nb0 download is over.

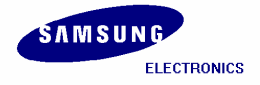

| 🔤 DNW v0.50M - For WinCE [COM1,115200bps][USB:x][ADDR:0x30038000] 💿 💽 🗖 🔯                                                                                                    |   |
|----------------------------------------------------------------------------------------------------|---|
| Serial Port USB Port Configuration Help                                                                                                    |   |
| FORMAT: <addr(data):4>+<size(n+10):4>+<data:n>+<cs:2><br/>NOTE: 1. Power off/on or press the reset button for 1 sec<br/>in order to get a valid USB device address.<br/>2. For additional menu, Press any key.</cs:2></data:n></size(n+10):4></addr(data):4>                                                                                                    | ~ |
| connected<br>reset status register = 00000001<br>Power-on Reset<br>USB host is not connected yet.<br>USB host is connected. Waiting a download.                                                                                                    |   |
| Now, Downloading [ADDRESS:30200000h,TOTAL:27262986]<br>RECEIVED FILE SIZE: 27262986<br>(31236.1KB/S,0.9S)<br>RECEIVE FILE DONE <b>!!</b> 4 2004 at 18:25:00<br>ProcessorType=0926 Revision=5<br>sp_abt=ffff5000 sp_irq=ffff2800 sp_undef=ffffc800 OEMAddressTable = 80233024<br>DCache: 128 sets, 4 ways, 32 line size, 16384 size<br>ICache: 128 sets, 4 ways, 32 line size, 16384 size |   |
| FCLK:534000000, HCLK:133500000, PCLK:66750000<br>OALKitlStart : USB SERIAL<br>KITL is enabeld.<br>Call OALKitlInit : Wait for connecting                                                                                                    |   |

Figure 7-7 Messages via UART Port after NK.nb0 Download

9. On the Target menu in Platform Builder window, click Attach Device as shown in figure 5-41.

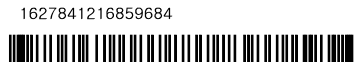

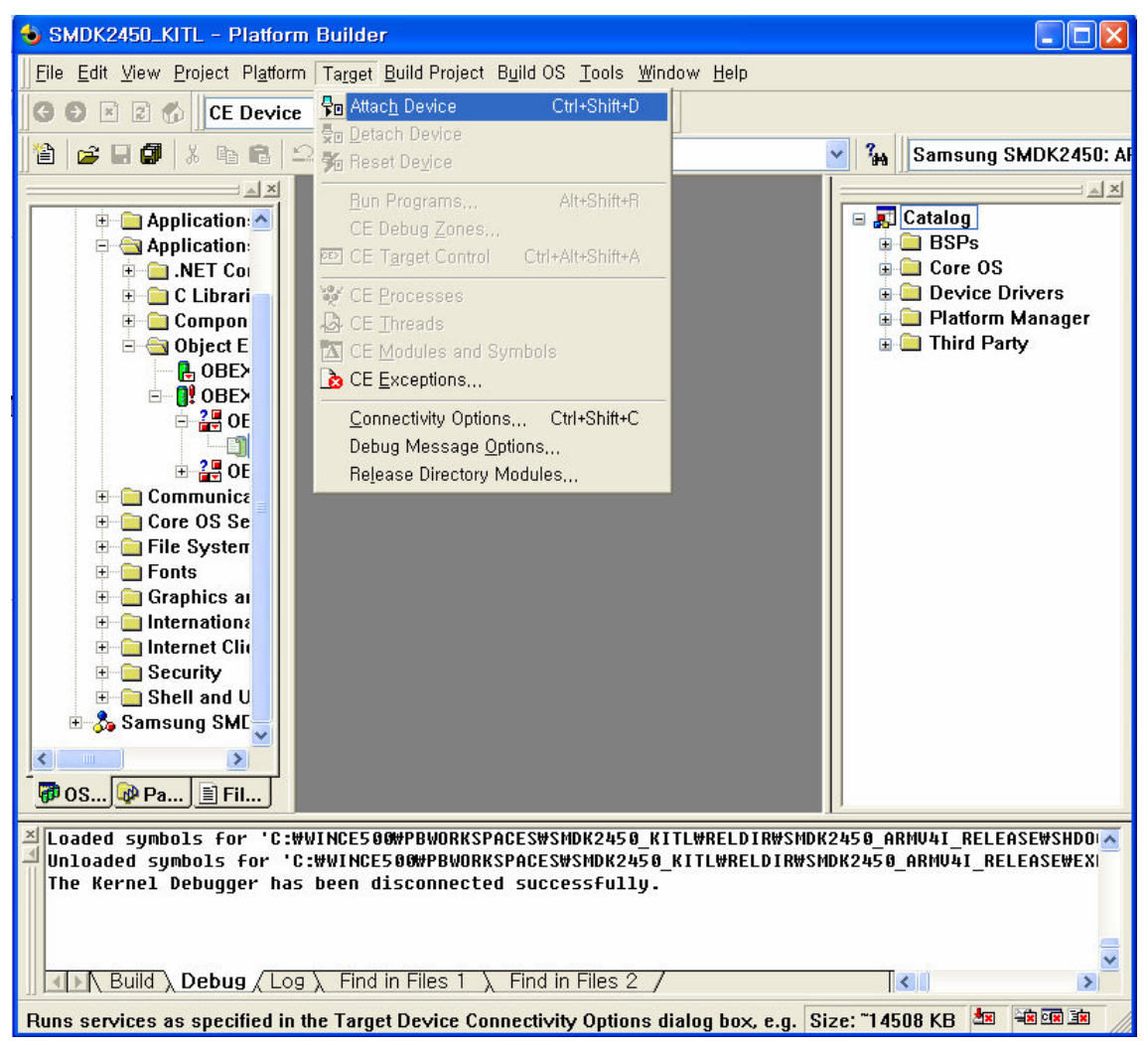

Figure 7-8 Attach Device

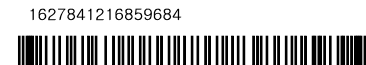

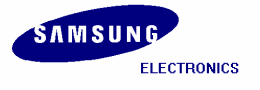

**10.** USB Serial KITL gets connected. **Windows CE 5.0** boots on the target board and platform builder window appears as shown below in figure 5-42.

| SMDK2450_KITL - Platform Builder [run]                                                                                                    |
|----------------------------------------------------------------------------------------------------|
| Eile Edit View Project Platform Target Build Project Build OS Debug Tools Window Help                                                                                                    |
| 12  2 - 2 - 12   2 - 2 - 12   2   2   2   2   2   2   2   2   2                                                                                                    |
| Samsung SMDK2450: ARMV4I_Release 💿 🙀 🖆 🖄 🗅 🖓 🗍 G 🗿 🗷 😰 🏠 🛛 CE Device                                                                                                    |
| Windows CE>_                                                                                                    |
|                                                                                                    |
|                                                                                                    |
|                                                                                                    |
|                                                                                                    |
| Context:<br>Name<br>Loaded symbols for 'C:WWINCE500WPBWORKSPACESWSMDR2450_KITLWRELDIRWS<br>8600 PID:e3f95082 TID:63914f32 MSIM: IM_ReadRegistry read KB 5<br>Loaded symbols for 'C:WWINCE500WPBWORKSPACESWSMDR2450_KITLWRELDIRWS<br>Loaded symbols for 'C:WWINCE500WPBWORKSPACESWSMDR2450_KITLWRELDIRWS<br>WIN10aded symbols for 'C:WWINCE500WPBWORKSPACESWSMDR2450_KITLWRELDIRWS<br>8685 PID:e3f95082 TID:63a7b9d2 CLK:66750000, BaudRate:9600, UBRD<br>8685 PID:e3f95082 TID:63a7b9d2 CLK:66750000, BaudRate:9600, UBRD<br>8685 PID:e3f95085 for 'C:WWINCE500WPBWORKSPACESWSMDR2450_KITLWRELDIRWS<br>Loaded symbols for 'C:WWINCE500WPBWORKSPACESWSMDR2450_KITLWRELDIRWS<br>WINDE3000000000000000000000000000000000000 |
| Auto (Locals ) Build Debug (Log ) Find in Files 1 ) Find in Files 2 /                                                                                                    |
| Ready Size: ~14508 KB 💆 🖼 🖻 🗉                                                                                                    |

Figure 7-9 Platform Builder Window after USB Serial KITL connected

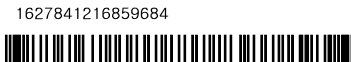

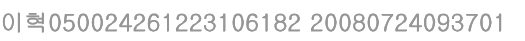

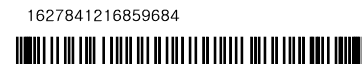